# *МІ-WAVE3D* 3D-система для кинотеатров

## Инструкция по установке и эксплуатации Редакция № 2.0

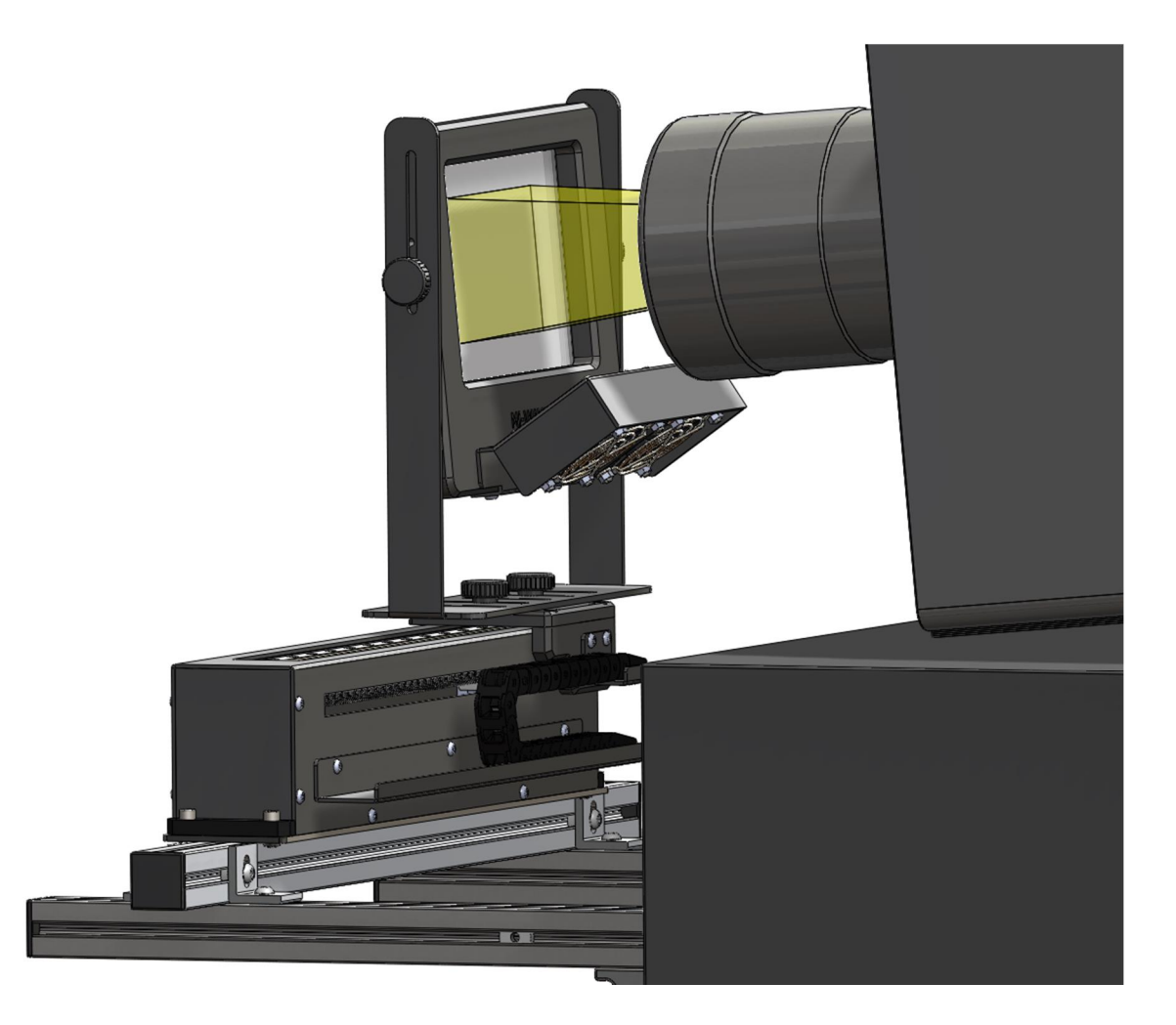

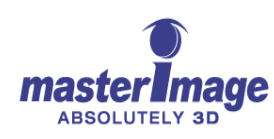

# Предыдущие редакции

| Редакция          | Дата                    | Статус редакции             | Автор | Примечание |
|-------------------|-------------------------|-----------------------------|-------|------------|
| Предв.док.<br>0.9 |                         | Предварительный<br>документ |       |            |
| Предв.док.<br>1.0 | 5 июня 2012<br>года     | Предварительный<br>документ | RJG   |            |
| Предв.док.<br>1.1 | 7 июня 2012<br>года     | Предварительный<br>документ | SA    |            |
| Предв.док.<br>1.2 | 8 июня 2012<br>года     | Предварительный<br>документ | RJG   |            |
| Предв.док.<br>1.3 | 8 июня 2012<br>года     | Предварительный<br>документ | RJG   |            |
| 2.0               | 14 декабря<br>2012 года | Окончательная<br>версия     | RJG   |            |

## Copyright © 2005-2012 MASTERIMAGE 3D, INC Все права защищены

Собственность MASTERIMAGE 3D, INC.

Все иные товарные знаки и авторские права принадлежат соответствующим правообладателям.

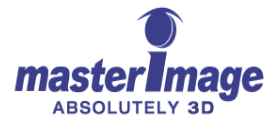

## Адреса компании

MASTERIMAGE 3D, INC 5358 Мелроуз авеню, 4<sup>й</sup> этаж Голливуд, Калифорния, 90038 **Тел.: (323) 606-7800** Факс: (323) 960-8008

MASTERIMAGE 3D ASIA, LLC. 22F, BYC HIGHCITY B/D A, 371-17, Гасан-Донг, Кхымчхонгу, Сеул 153-803, Южная Корея **Тел.: +82-2-3438-1600** Факс: +82-2-3438-1698

MASTERIMAGE 3D EUROPE, PLC Студия Pinewood Пайнвуд роуд, Айвер Хит Бакингемшир Англия SL0 0NH **Тел.: +44 1753 785131** Факс: +44 1753 656050

Веб-сайт: http://www.MASTERIMAGE3d.com

Email Contact: support@MASTERIMAGE3d.com

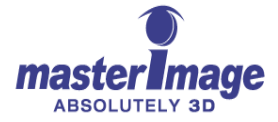

# Содержание

| 1. Вве                  | едение                                                | 6   |
|-------------------------|-------------------------------------------------------|-----|
| 1.1. Г                  | 1оздравляем!                                          | 6   |
| 1.2. K                  | Сонтакты службы технической поддержки                 | 6   |
| 2. Пре                  | едостережения и предупреждения                        | 7   |
| 2.1. Г                  | Одготовка к установке                                 | 7   |
| 2.2. Г                  | Товреждение от нагревания                             | 7   |
| 2.3.                    | Общие меры электробезопасности                        | 7   |
| 2.4. N                  | Леры предосторожности при использовании системы       | 7   |
| <ol> <li>Об:</li> </ol> | зор системы                                           | 8   |
| 3.1. ⊦                  | ювая волна в сфере цифрового 3D проецирования         | 8   |
| 4. Уст                  | ановка и конфигурация                                 | 9   |
| 4.1. E                  | Зскрытие упаковки MI-WAVE3D                           | 9   |
| 4.2. Г                  | Троверьте содержимое упаковок MI-WAVE3D               | .10 |
| 5. Под                  | дробное описание содержимого                          | 11  |
| 5.1. X                  | Кидкокристаллический поляризационный модулятор (LCMP) | .11 |
| 5.2. Г                  | Тривод                                                | .12 |
| 5.3. Г                  | Тульт управления – Передняя панель                    | .13 |
| 5.4. Г                  | Тульт управления – задняя панель портов входа/выхода  | .13 |
| 5.5. T                  | Тульт управления – монтаж стойки                      | .14 |
| 6. Уст                  | ановка системы                                        | 14  |
| 6.1. E                  | Зарианты установки                                    | .14 |
| 6.2. F                  | Рекомендации по объективу проектора                   | .15 |
| 6.3. Y                  | /становка привода/Сборка LCPM                         | .16 |
| 6.3                     | .1. Крепление привода к горизонтальной балке рамы     | .16 |
| 6.3                     | .2. Крепление рамы LCPM к приводу                     | .16 |
| 6.4. Г                  | Іодключение кабелей пульта управления                 | .18 |
| 6.4                     | .1. Кабель LCPM                                       | .18 |
| 6.4                     | .2. Разъем привода                                    | .19 |
| 6.4                     | .3. Кабель GPIO                                       | .19 |
| 6.4                     | .4. Кабель питания                                    | .20 |
| 6.5. Г                  | Тредварительные испытания                             | .20 |
| 6.5                     | .1. Автоматическое включение питания                  | .20 |
| 6.5                     | .2. Действие привода – положение 3D                   | .21 |
| 6.5                     | .3. Действие привода – положение 2D                   | .21 |

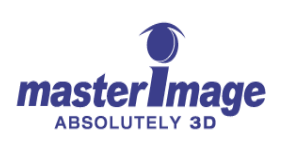

| 7      | . I          | Работа           | а основной системы                                                                | 21          |
|--------|--------------|------------------|-----------------------------------------------------------------------------------|-------------|
|        | 7.1.         | Сист             | тема готова к работе – Режим ожидания                                             | 21          |
|        | 7.2.         | Функ             | ционирование системы                                                              | 21          |
|        | 7.3.         | Оста             | ановка системы                                                                    | 22          |
|        | 7.4.         | Откл             | ючение системы                                                                    | 22          |
| 8      | . I          | Настро           | ойки проектора                                                                    | 22          |
|        | 8.1.         | Конс             | ригурация 3D файлов проектора                                                     | 22          |
|        | 8.2.         | Прое             | екторы серии II                                                                   | 22          |
|        |              | 8.2.1.<br>сервер | Настройки файла проектора NEC Series II для воспроизведения с внеш<br>а           | лнего<br>23 |
|        |              | 8.2.2.<br>внешне | Настройки файла проектора Christie Series II для воспроизведения с<br>его сервера | 23          |
|        |              | 8.2.3.<br>внешне | Настройки файла проектора Barco Series II для воспроизведения с<br>его сервера    | 24          |
|        |              | 8.2.4.           | Настройки конфигурации IMB (Медиаблока)                                           | 24          |
| 9      | . I          | Подро            | бное описание работы MI-WAVE3D                                                    | 26          |
|        | 9.1.         | Дере             | ево меню MI-WAVE3D                                                                | 26          |
|        | 9.2.         | Пояс             | снение к пунктам меню                                                             | 28          |
|        |              | 9.2.1.           | Фаза 3D – Полярность синхронизации                                                | 29          |
|        |              | 9.2.2.           | Фаза 3D – Погрешность                                                             | 29          |
|        |              | 9.2.3.           | Положение 3D                                                                      | 30          |
|        |              | 9.2.4.           | Способ автоматизации                                                              | 31          |
|        |              | 9.2.5.           | Способ автоматизации синхроимпульса – выбор опорной частоты                       | 31          |
|        |              | 9.2.6.           | Скорость вентилятора                                                              | 32          |
|        |              | 9.2.7.           | Настройки защиты меню паролем                                                     | 33          |
|        |              | 9.2.8.           | Конфигурация Ethernet                                                             | 35          |
|        |              | 9.2.9.           | Заводские настройки                                                               | 36          |
|        |              | 9.2.10.          | Информация о системе                                                              | 37          |
| 1<br>V | 0. I<br>Vave | Прило<br>E3D     | жение А – Процесс обновления программного обеспечения MI-                         | 38          |
|        | 10.1         | . Усло           | овия обновления программного обеспечения                                          | 38          |
|        | 10.2         | . Обно           | овление программного обеспечения                                                  | 38          |
|        | 10.3         | . Пров           | зерка номера виртуального STM COM-порта                                           | 41          |
| 1      | 1. I         | Прило            | жение В – Автоматизация MI-WAVE3D                                                 | 42          |
|        | 11.1         | . Авто           | матизация Ethernet                                                                | 44          |
|        |              | 11.1.1.          | Сервер Doremi                                                                     | 44          |
|        |              | 11.1.2.          | Сервер Qube                                                                       | 49          |
|        |              |                  |                                                                                   |             |

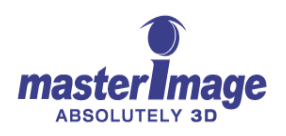

|     | 11.1.3. Сервер GDC                       | .52 |
|-----|------------------------------------------|-----|
| 12. | Приложение С – Бланк протокола установки | 58  |
| 13. | Приложение D – Масштабные чертежи        | 59  |

#### 1. Введение

#### 1.1. Поздравляем!

Благодарим Вам за выбор лучшей из представленных на рынке проекционных 3D-систем.

MASTERIMAGE MI-WAVE3D является экономичной цифровой 3D моносистемой, которая подходит для студий и позволяет создать наиболее четкое и насыщенное изображение.

При совместном использовании с высококачественными 3D-очками MASTERIMAGE, MI-WAVE3D позволяет достичь четкого 3D изображения с высочайшей цветопередачей.

В этом руководстве пользователя представлена вся информация, необходимая для установки и использования MI-WAVE3D с любым DLP-кинопроектором и кино-сервером.

#### 1.2. Контакты службы технической поддержки

Ниже приведена контактная информация на случай, если Вам понадобится техническая поддержка:

#### **MASTERIMAGE 3D, INC**

| Email:          | support@masterimage3d.com |
|-----------------|---------------------------|
| Веб-сайт:       | www.MasterImage3d.com     |
| Тел. в США:     | +1-323-606-7800           |
| Тел. В Великобр | ритании: +44 1753 785131  |
| Тел. В Азии:    | +82-2-3438-1600           |

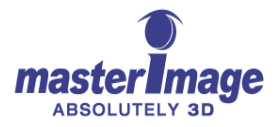

### 2. Предостережения и предупреждения

#### 2.1. Подготовка к установке

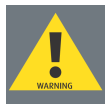

При планировании установки MI-WAVE3D убедитесь, что на жидкокристаллический поляризационный модулятор системы (LCPM) проецируется самое широкоформатное изображение из возможных.

Ширина изображения должна варьироваться между 155 мм и 165 мм, и оно должно быть расположено по центру LCPM так, как показано ниже.

#### 2.2. Повреждение от нагревания

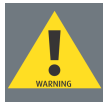

Во избежание сгорания поляризационной пленки LCPM во время сборки и в процессе установки следите, чтобы размер изображения был равен указанному ниже, и работайте в малоинтенсивном тестовом режиме.

#### 2.3. Общие меры электробезопасности

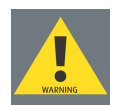

Перед началом сервисных работ или до открытия блока управления по той или иной причине, отсоедините кабель питания.

#### 2.4. Меры предосторожности при использовании системы

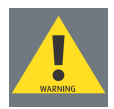

Не прикасайтесь голыми руками к LCPM. Во время работы прикасайтесь только к раме установки.

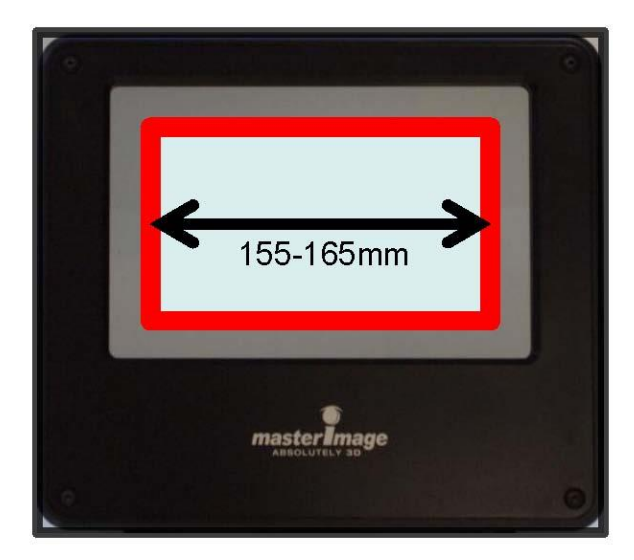

Ширина изображения на LCPM.

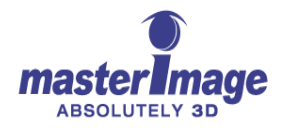

### 3. Обзор системы

#### 3.1. Новая волна в сфере цифрового 3D проецирования

Основные характеристики:

- Жидкокристаллический поляризационный модулятор MI-WAVE3D является простой в обращении, высококачественной 3D системой для кинотеатров, которая позволяет отображать контент в формате 3D. Система быстро устанавливается напротив объектива любого цифрового DLP-проектора.
- MI-WAVE3D состоит из двух аккуратно соединенных специализированных жидкокристаллических (ЖК) панелей, которые позволяют обеспечить эффективную поляризацию изображений для правого и левого глаза, посылаемого с объектива проектора.
- MI-WAVE3D позволяет выполнять четкую синхронизацию для используемых форматов 72 Гц, 24 кадра в секунду, Triple flash (144 Гц), а также для будущих форматов 3D с высокой частотой кадров.
- MI-WAVE3D идеально подходит для использования высококачественных поляризационных 3D очков MASTERIMAGE 3D.
- Система MI-WAVE3D состоит из жидкокристаллического поляризационного модулятора, привода, пульта управления, соединительных кабелей и монтажного каркаса.

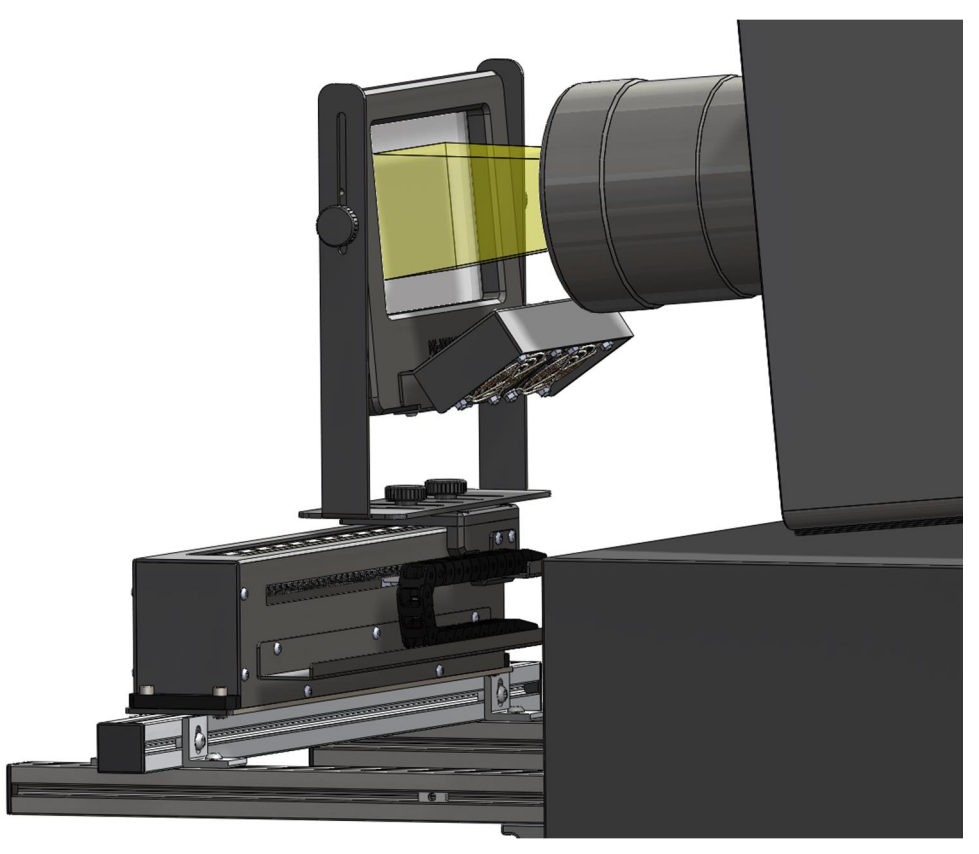

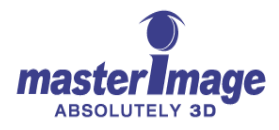

## 4. Установка и конфигурация

#### 4.1. Вскрытие упаковки MI-WAVE3D

Осмотрите упаковку MI-WAVE3D на предмет наличия внешних повреждений. Об обнаруженных повреждениях сообщите поставщику и MasterImage 3D.

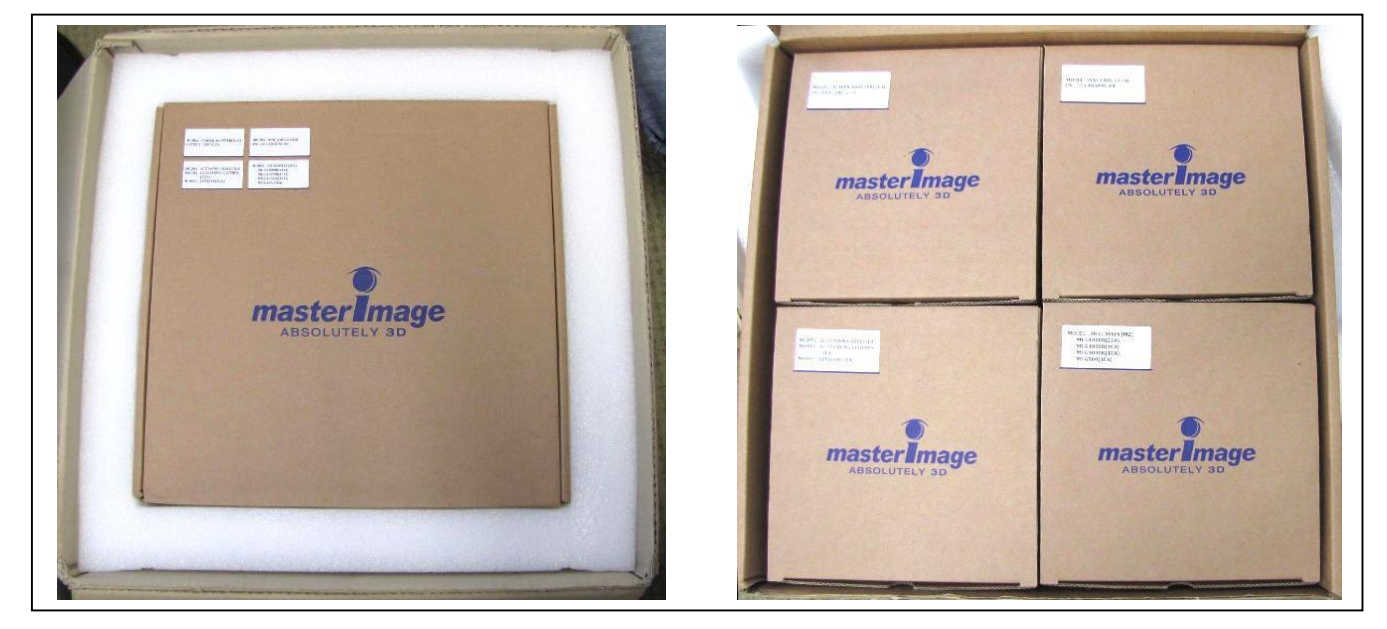

В верхней коробке находится 4 отдельных упаковки

Кабели, блок питания, 3D очки

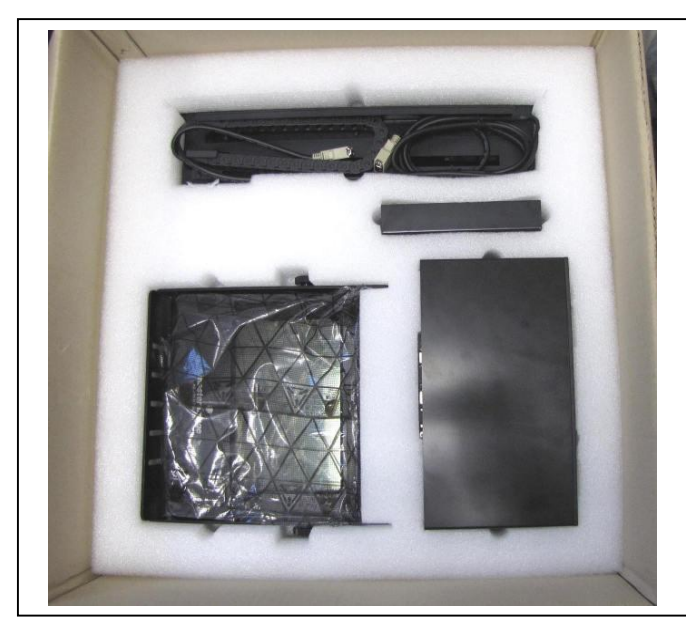

Средний слой: LCPM, привод, вентиляторы и пульт управления

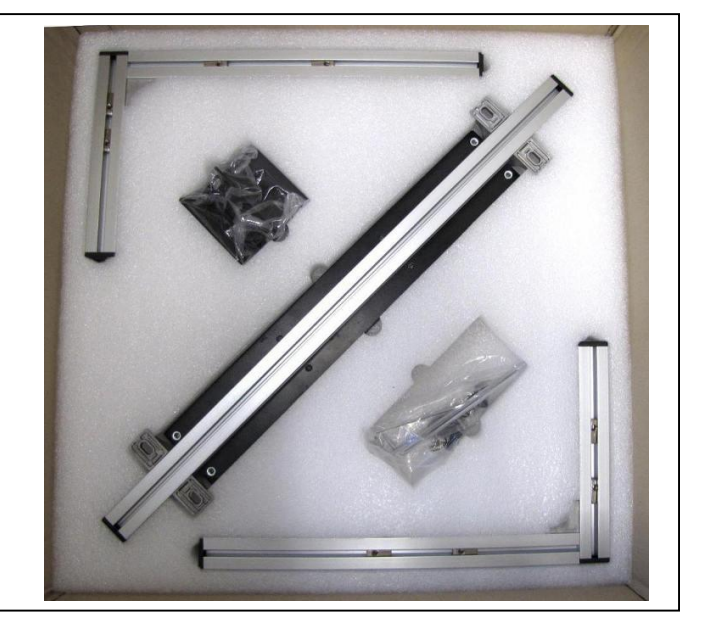

Нижний слой: монтажный каркас

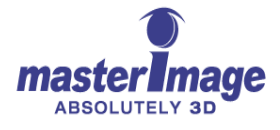

### 4.2. Проверьте содержимое упаковок MI-WAVE3D

- Жидкокристаллический поляризационный модулятор (LCPM)
- Привод
- Пульт управления и арматура для монтажа стойки
- Блок питания
- Кабель синхронизации
- Кабель привода
- Монтажный каркас
- 3D очки

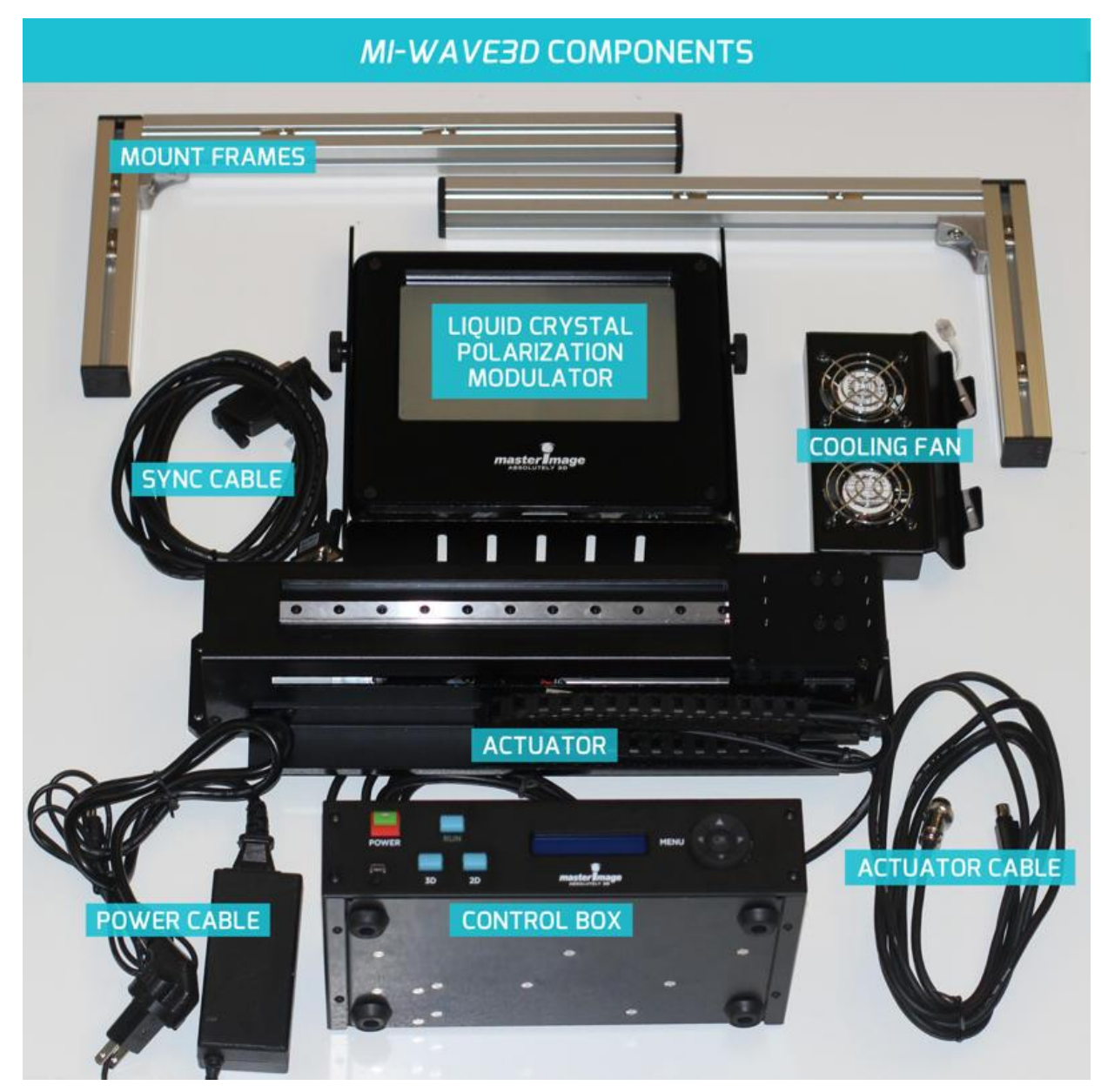

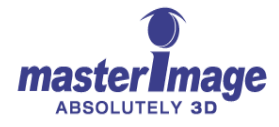

### 5. Подробное описание содержимого

# 5.1. Жидкокристаллический поляризационный модулятор (LCMP)

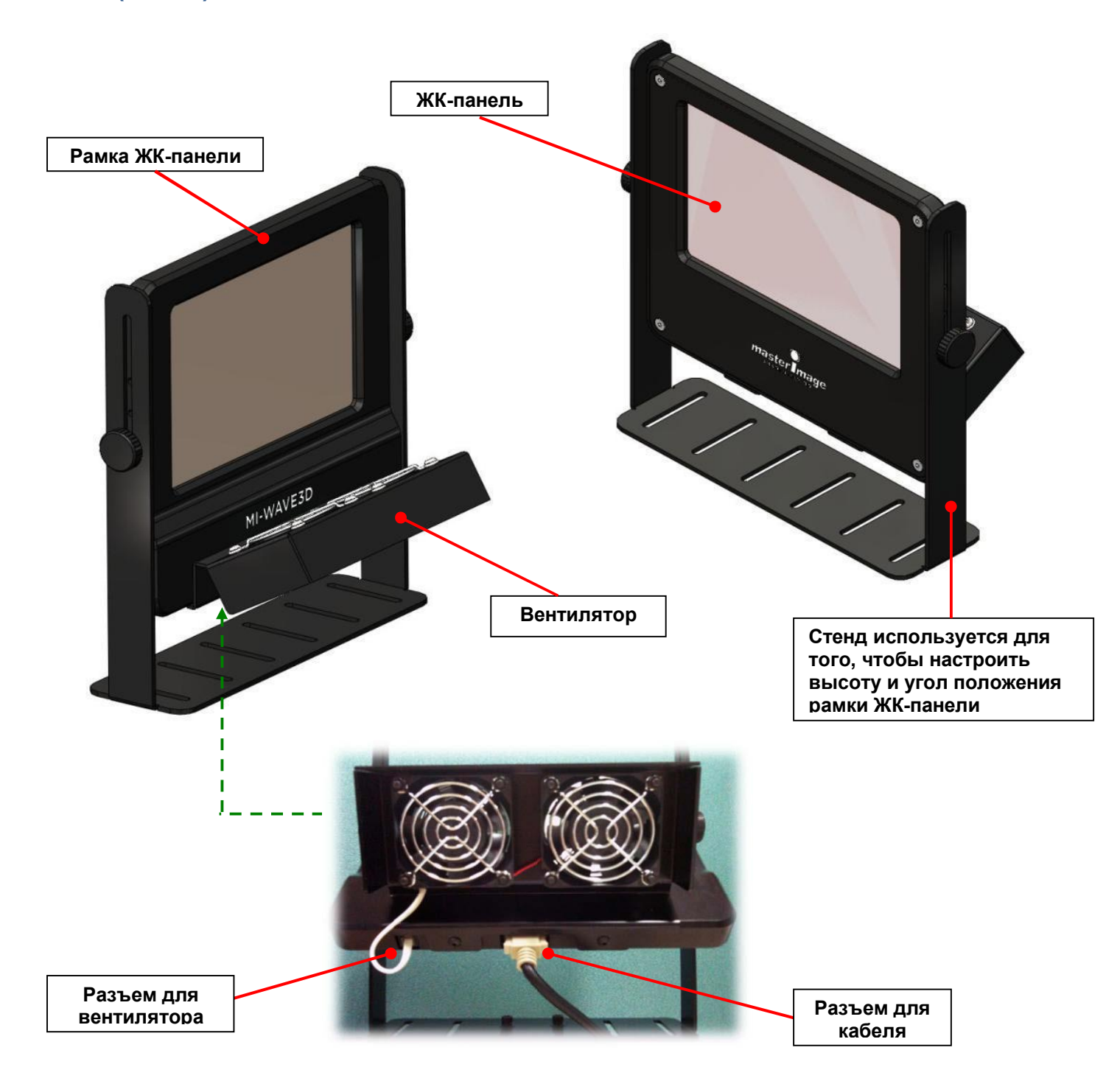

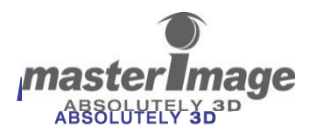

### 5.2. Привод

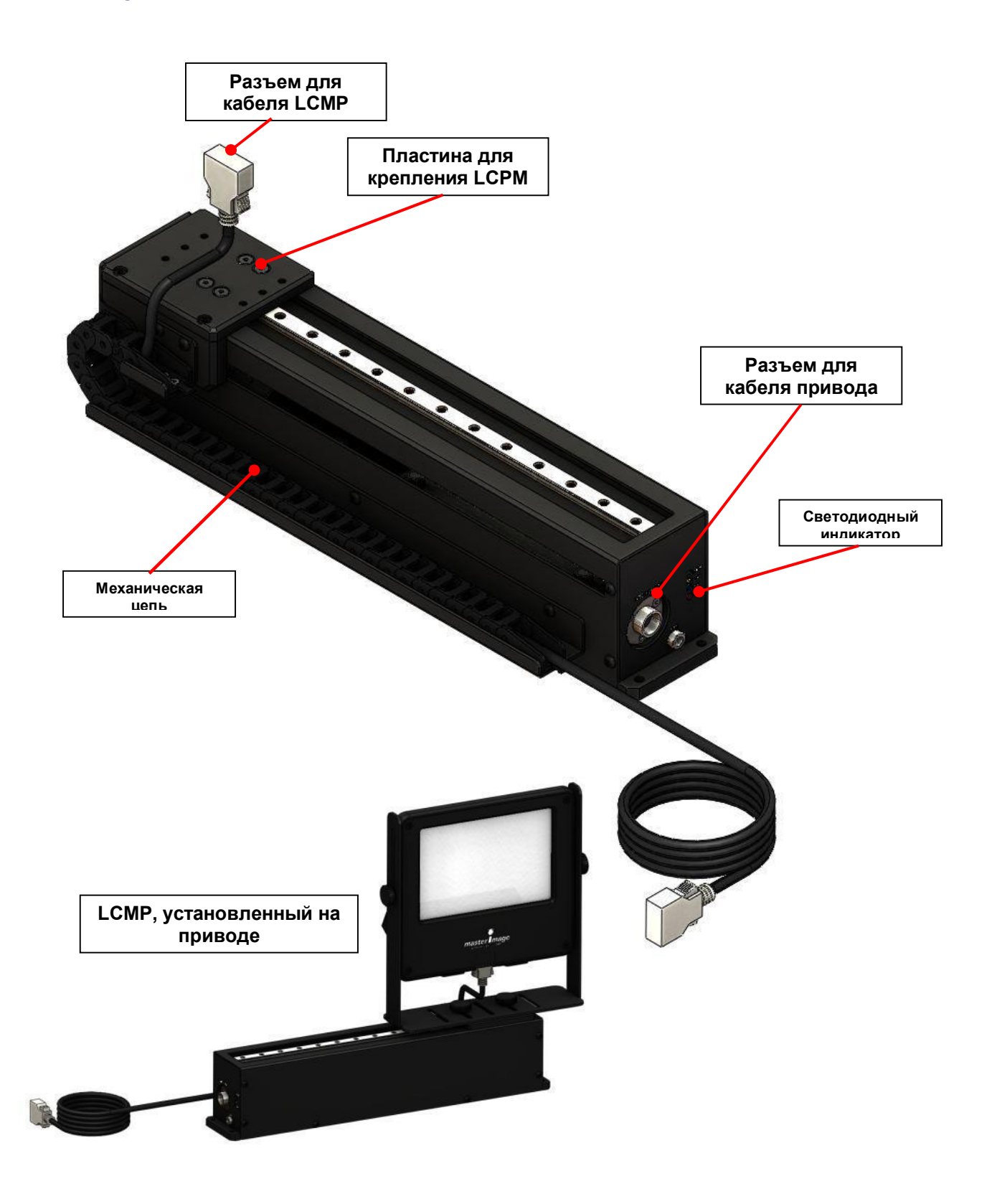

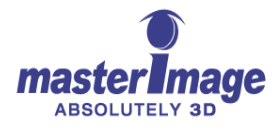

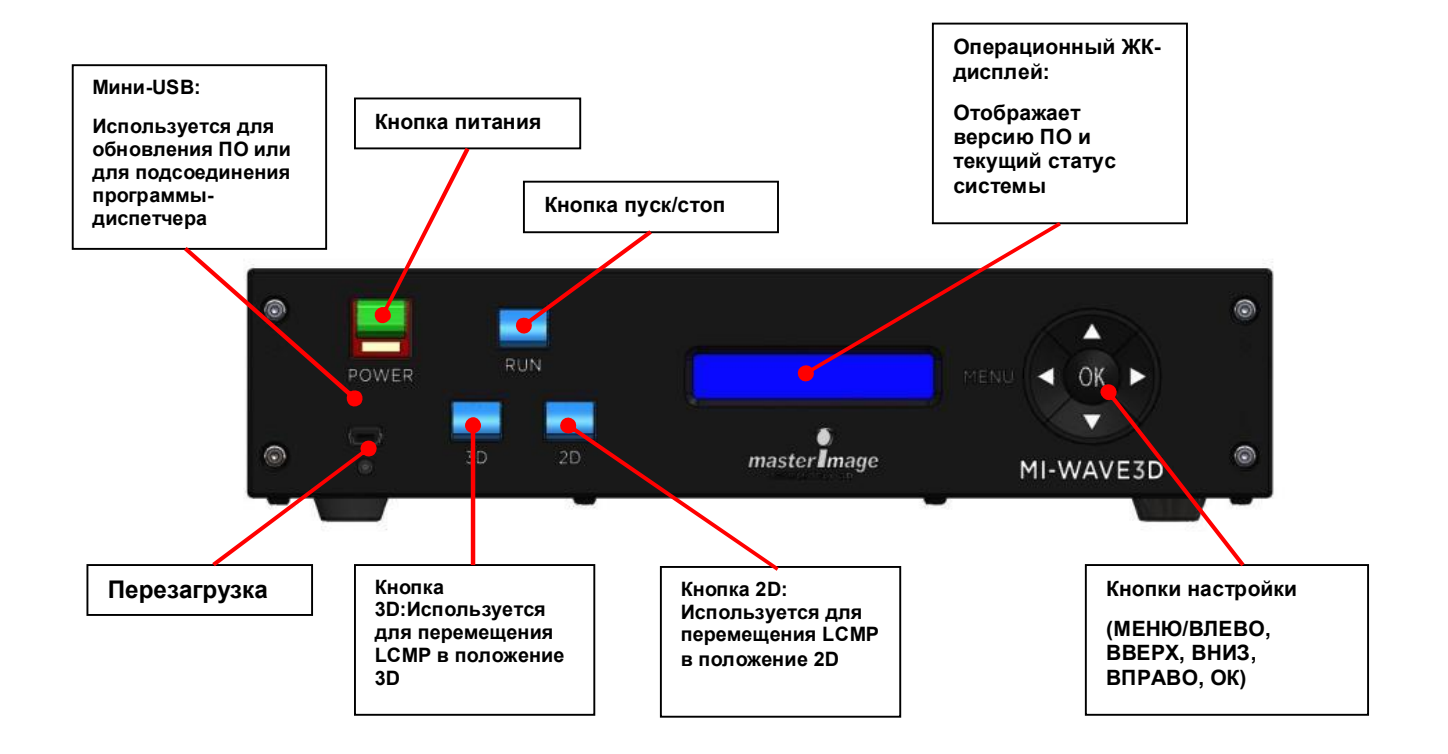

### 5.3. Пульт управления – Передняя панель

#### 5.4. Пульт управления – задняя панель портов входа/выхода

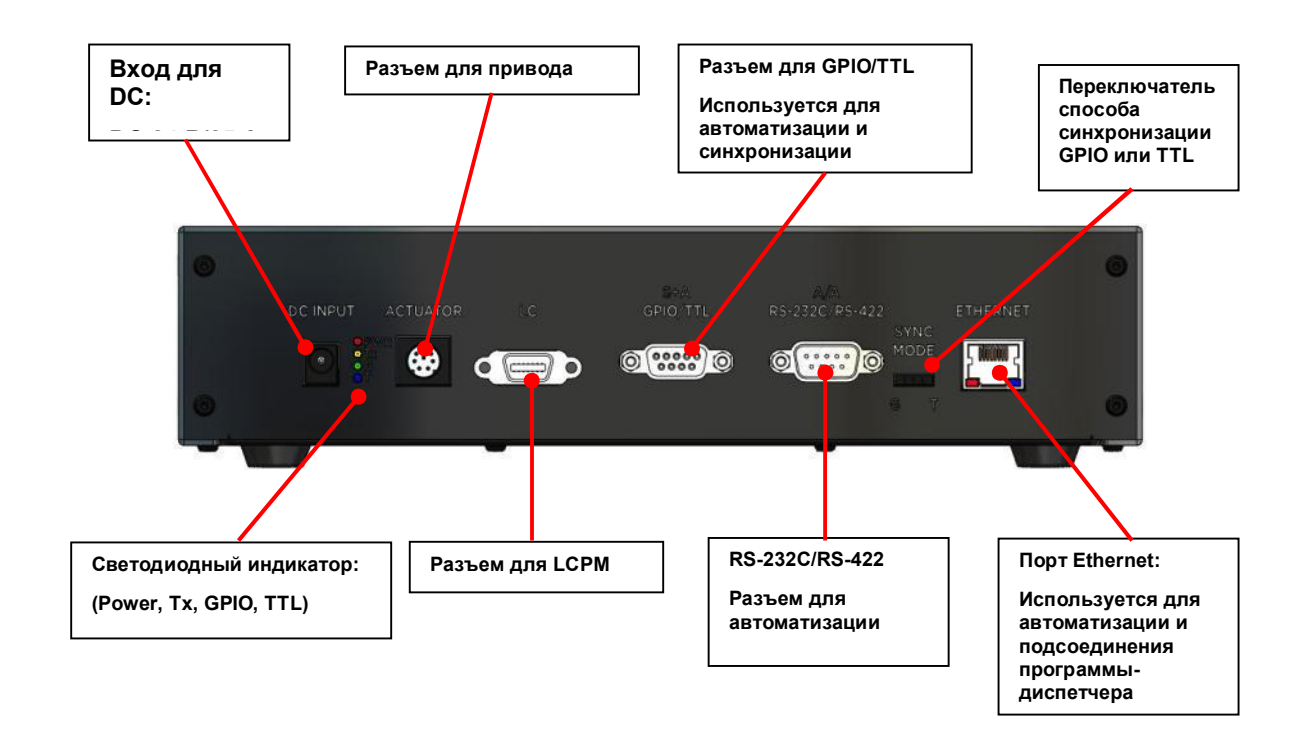

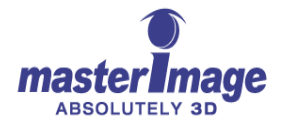

#### 5.5. Пульт управления – монтаж стойки

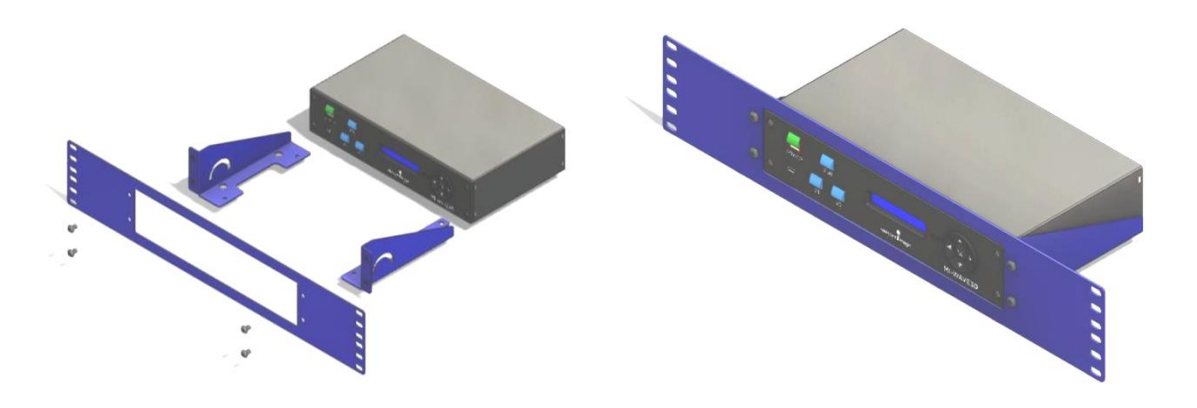

#### 6. Установка системы

#### 6.1. Варианты установки

Перед выбором наилучшего способа установки привода напротив проектора, вручную поместите LCPM напротив объектива проектора так, чтобы на ЖК-панели отобразилось изображение шириной 155-165 мм.

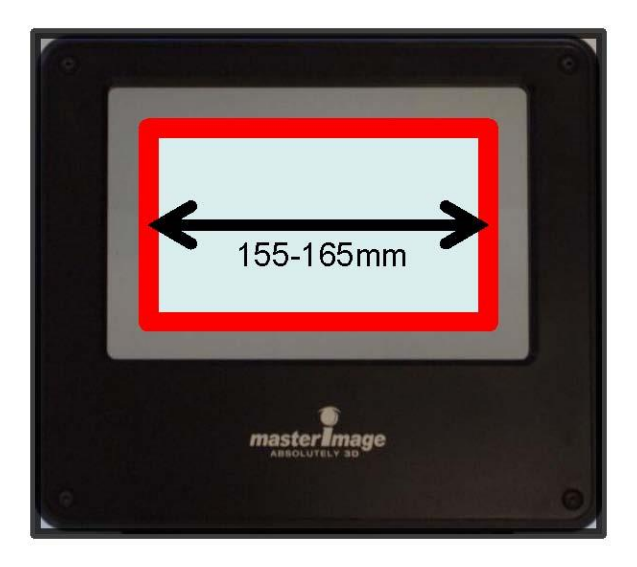

Изображение 1. Ширина изображения на LCPM

Решите, стоит ли крепить монтажный каркас привода на стене проекционной (Изображение 2) либо на пьедестале проектора (Изображение 3).

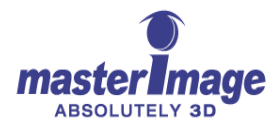

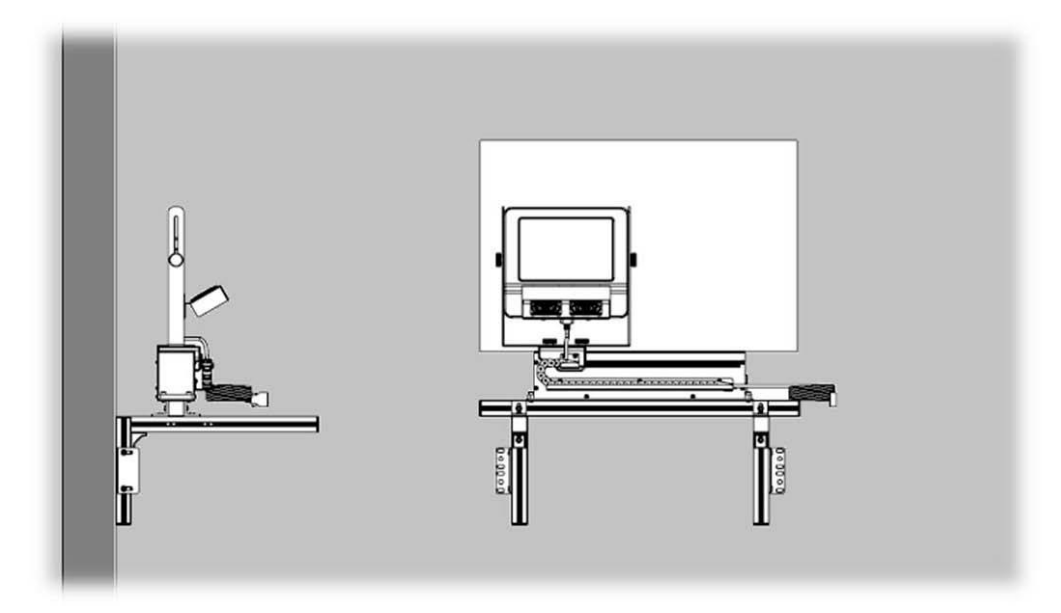

Изображение 2. Установка на стене проекционной

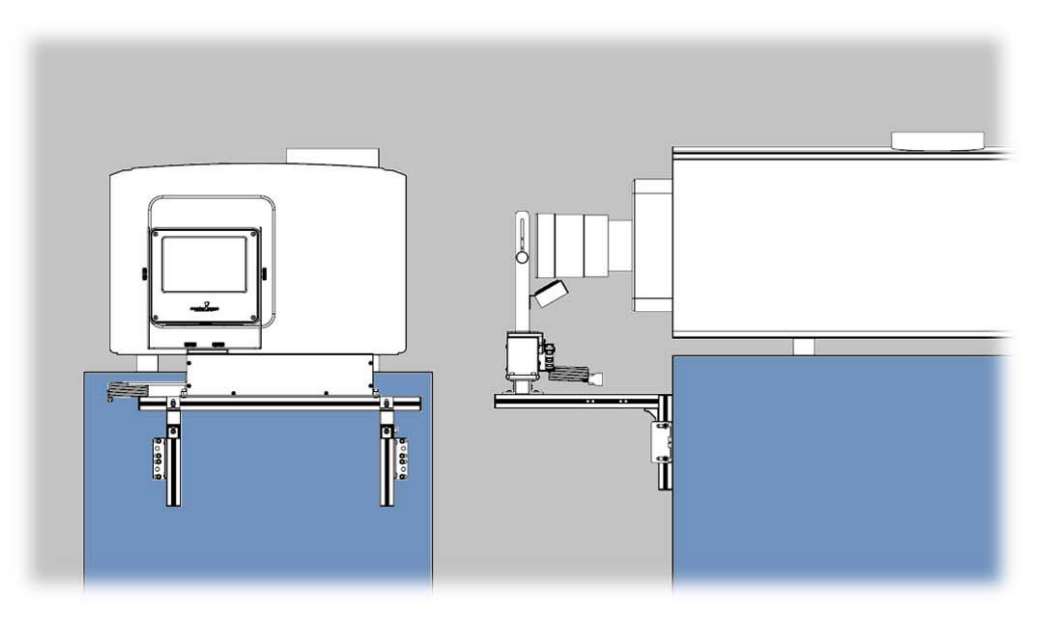

Изображение 3. Установка на пьедестале проектора

#### 6.2. Рекомендации по объективу проектора

Вы можете расположить монтажный каркас привода в двух направлениях в зависимости от того, насколько выдается вперед объектив проектора.

Как правило, у проекторов NEC и Вагсо объективы короче, чем модели Christie. Расположите монтажный каркас привода в соответствии с возможностями установки. См. Изображения 4 и 5:

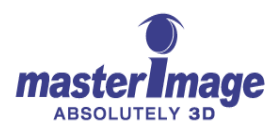

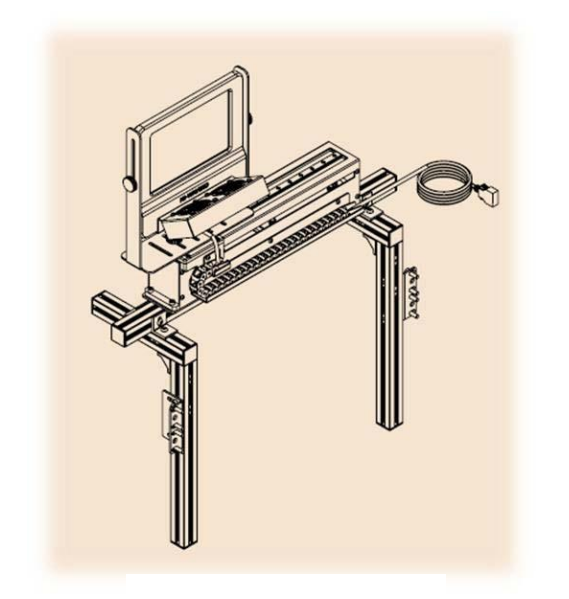

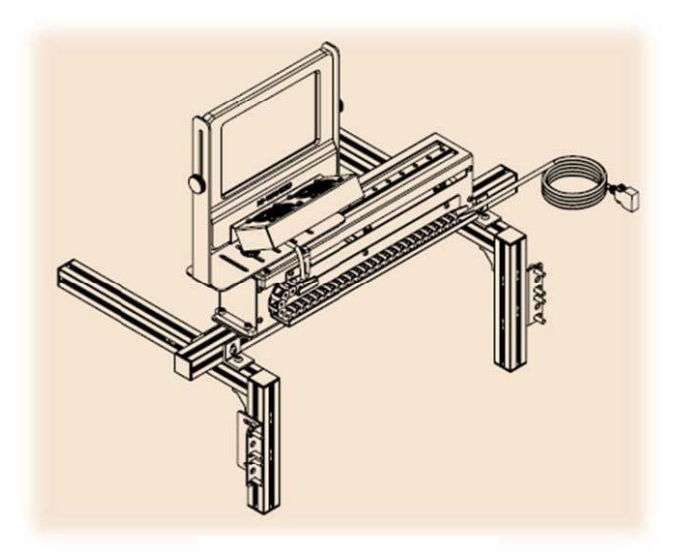

Изображение 4

Изображение 5.

### 6.3. Установка привода/Сборка LCPM

#### 6.3.1. Крепление привода к горизонтальной балке рамы

Переверните привод вверх ногами и прикрепите его к горизонтальной балке монтажного каркаса, используя 4 поставляемых в комплекте болта (Изображение 6).

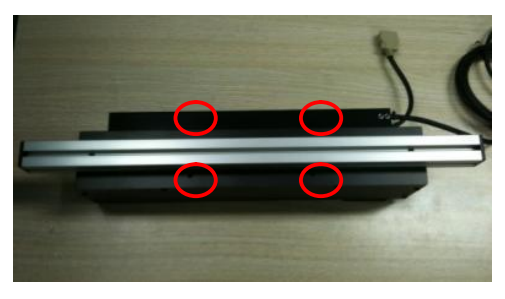

Изображение 6. Установка привода

### 6.3.2. Крепление рамы LCPM к приводу

 Прикрепите опорную раму LCPM к верхней стороне привода, используя 2 поставляемых в комплекте болта (Изображение 7).

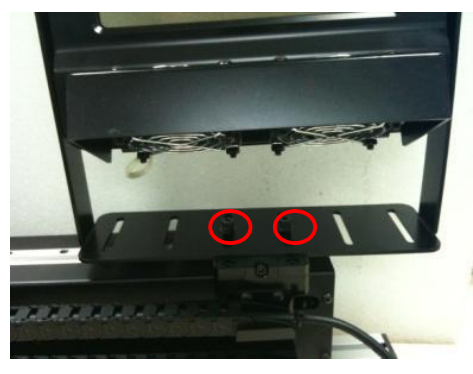

Изображение 7. Установка рамы LCPM

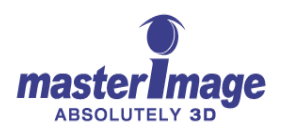

 Подсоедините кабель LCPM из механической цепи к разъему на нижней стороне LCPM (Изображение 8).

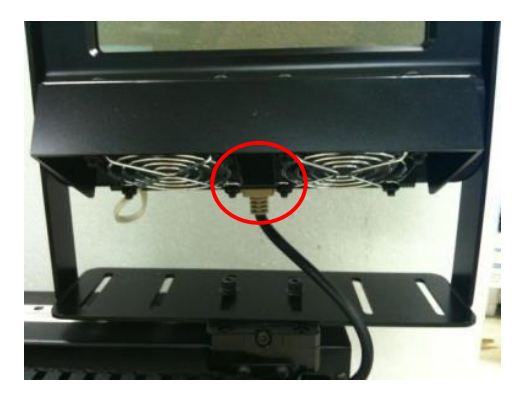

Изображение Подсоединение кабеля LCPM

#### Настройка высоты и угла наклона LCPM

При установке устройства напротив проектора, используйте шурупы (Изображение 9) для того, чтобы точно настроить высоту и угол наклона LCPM.

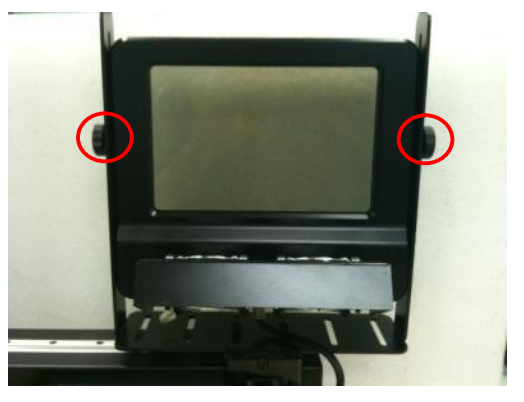

Изображение 9. Шурупы для настройки высоты и угла наклона

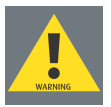

**ВНИМАНИЕ** LCPM должен быть установлен перпендикулярно световому лучу объектива. Угол этого луча может отличаться от угла наклона объектива, поэтому посмотрите на световой луч со стороны для того, чтобы убедиться в перпендикулярном положении LCPM. См. Изображение 10.

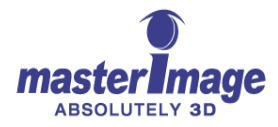

LCPM Должен быть настроен так, чтобы находиться перпендикулярно световому лучу объектива.

Изображение 10. Настройте наклон LCPM перпендикулярно световому лучу

### 6.4. Подключение кабелей пульта управления

До подключения кабелей пульта управления закрепите его на аппаратной стойке, используя, при необходимости, крепежную установку. (См. Верхний раздел стр. 14).

- Соберите крепежную установку и закрепите ее на стойке.
- Снимите два шурупа с верхней части каждой стороны пульта управления (справа и слева, всего четыре шурупа).
- Вставьте пульт управления в стойку и вкрутите верхние шурупы с каждой стороны для того, чтобы закрепить пульт управления на опорном кронштейне.

#### 6.4.1. Кабель LCPM

Подключите кабель механической цепи LCPM к приводу на пульте управления (Изображение 11).

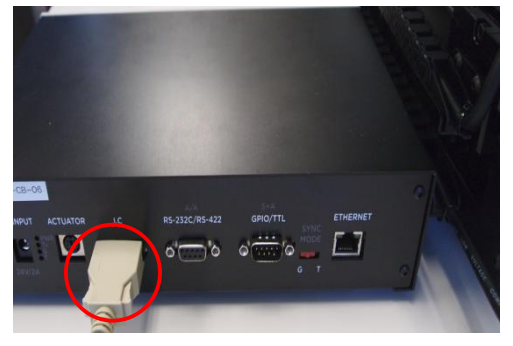

Изображение 11. Разъем LCPM

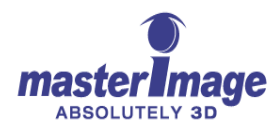

#### 6.4.2. Разъем привода

Подключите кабель привода к приводу и к пульту управления (Изображение 12).

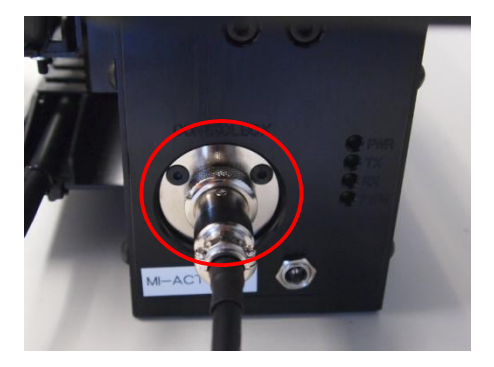

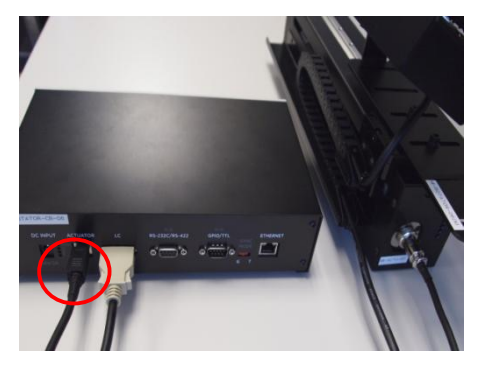

Изображение 12. Подключения кабеля привода

### 6.4.3. Кабель GPIO

Подключите кабель GPIO, идущий от цифрового DLP-кинопроектора (Изображение 13).

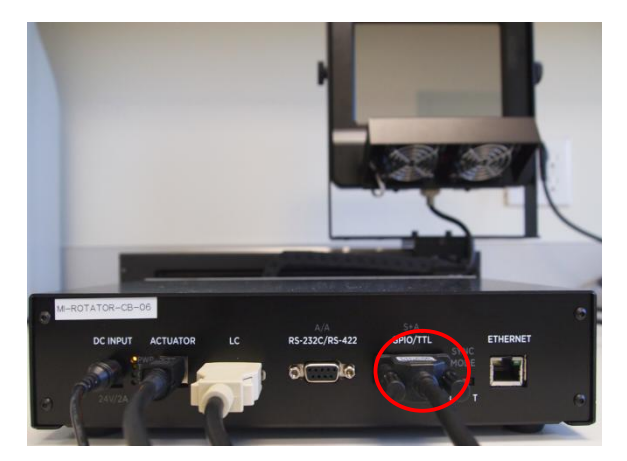

Изображение 13. Подключение кабеля GPIO

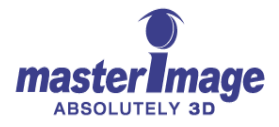

#### 6.4.4. Кабель питания

Подключите кабель питания, идущий от блока питания (Изображение 14).

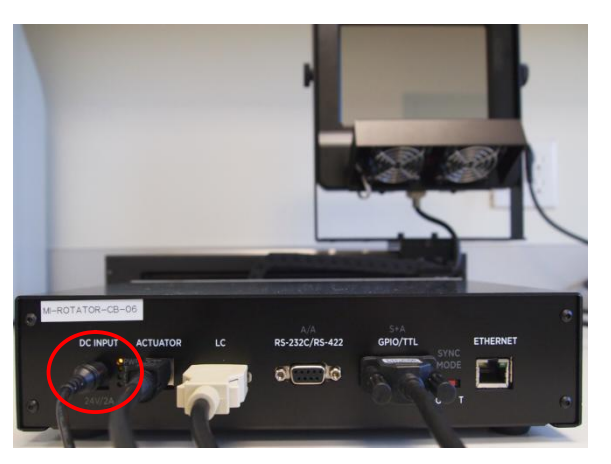

Изображение 14. Подключение кабеля питания

# 6.5. Предварительные испытания

#### 6.5.1. Автоматическое включение питания

Для автоматического включения пульта управления, подключите основной кабель питания к розетке питания.

На ЖК-дисплее указано наименование модели, версия установленного программного обеспечения, а также режим готовности к работе (READY) (Изображение 15).

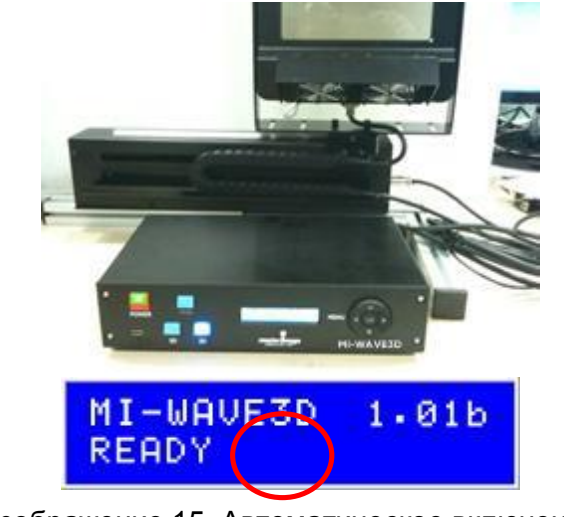

Изображение 15. Автоматическое включение питания и индикация на дисплее

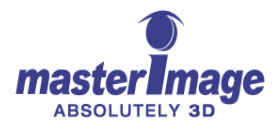

# 6.5.2. Действие привода – положение 3D

Нажмите клавишу **3D** и удерживайте ее 2 секунды. Привод переместится в положение 3D, а вентиляторы начнут работать.

Клавиша 3D будет мерцать на протяжении 10 секунд (Изображение 16).

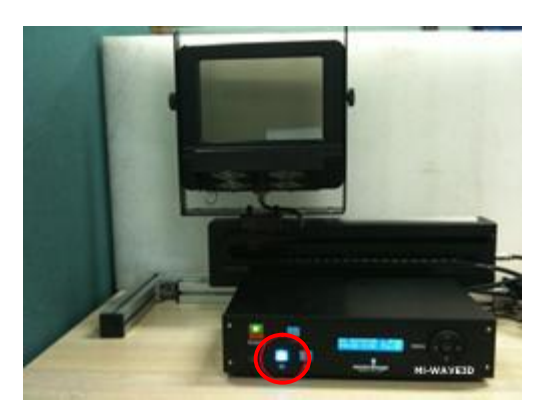

Изображение 16. Положение 3D и индикатор светодиода в клавише

#### 6.5.3. Действие привода – положение 2D

Быстро нажмите клавишу **3D** для выключения светодиода клавиши, затем нажмите клавишу **2D** и удерживайте ее 2 секунды. Привод переместится в положение 2D, а вентиляторы прекратят работу.

Клавиша 2D будет мерцать на протяжении 10 секунд.

### 7. Работа основной системы

# 7.1. Система готова к работе – Режим ожидания

Для включения системы, нажмите клавишу **POWER** и удерживайте ее 1 секунду.

После этого загорится светодиод клавиши Power, а на ЖК-дисплее отобразится статус READY (Изображение 17).

### MI-WAVE3D 1.015 READY

Изображение 17

#### 7.2. Функционирование системы

Для запуска LCPM, нажмите клавишу **RUN**, удерживайте ее 1 секунду, после чего загорится светодиод клавиши Run (Пуск) (Изображение 18).

На ЖК-дисплее отразится статус RUNNING (В ДЕЙСТВИИ). В данной ситуации не подается сигнал синхронизации (Изображение 18). В данной ситуации вентиляторы не работают.

Когда на пульт управления посылается

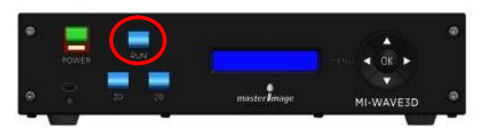

Изображение 18

MI-WAVE3D 1.01b RUNNING

Изображение 19

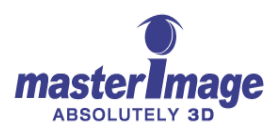

1.01b

72.2hz

сигнал GPIO или TTL, частота входного сигнала появляется на ЖК-дисплее. Также при стабильном сигнале светодиод клавиши RUN находится во включенном состоянии (Изображение 20).

#### 7.3. Остановка системы

Для остановки работы LCPM, нажмите клавишу **RUN**, удерживайте ее 1 секунду, затем отпустите. Светодиод клавиши Run погаснет.

Вентиляторы продолжат работу для защиты жидкокристаллической поляризационной пленки от тепла проектора, который может быть по-прежнему включен.

Для остановки вентиляторов, нажмите клавишу **2D**, удерживайте ее 1 секунду, затем отпустите. Привод вернет LCPM в положение 2D (Изображение 21).

### 7.4. Отключение системы

Для отключения системы, нажмите клавишу **POWER**, удерживайте ее 1 секунду, затем отпустите.

### 8. Настройки проектора

### 8.1. Конфигурация 3D файлов проектора

Контрольный 3D файл проектора должен быть настроен для работы с MI-WAVE3D. Ниже описаны настройки контрольных файлов проекторов серии II (Series II).

Dark Time (Время гашения) должно быть настроено на 350мкс, при этом Delay (Задержка) должна быть настроена на 0мкс. Эти настройки применимы к любой частоте кадра и к любым настройкам частоты вспышек проектора.

Следуйте инструкциям по настройке соответствующего проектора.

#### 8.2. Проекторы серии II.

Настройте проекторы NEC, Christie и Barco так, как показано на иллюстрации ниже.

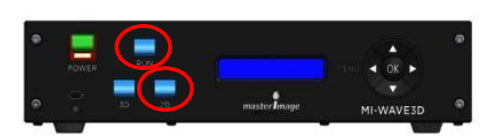

Изображение 20

MI-WAVE3D

RUNNING

Изображение 21

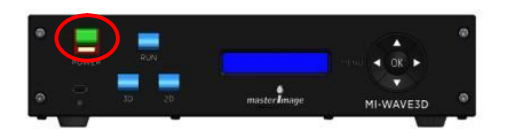

Изображение 22

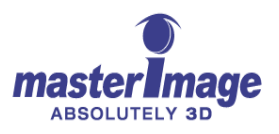

# 8.2.1. Настройки файла проектора NEC Series II для воспроизведения с внешнего сервера

| D File Name 3D                |          |             |                 | Import             |
|-------------------------------|----------|-------------|-----------------|--------------------|
| Frame Rate Ratio<br>N : M     |          |             |                 |                    |
| 3D Control                    | Ileo Li  | ne Interlea | un/1et line=1 o | ft 2nd line-Diabit |
| Input Frame Dominance         | Left (L  | 1R1 L2R2)   | verist ine-Le   | n zhu nne-kiqnu _  |
| L/R Display Reference         | Not Used |             |                 | -                  |
| L/R Output Reference Polarity | True     |             |                 |                    |
| Dark Time Adjustment          | Setting  | 350         | us Actua        | al 350 us          |
| Output Reference Delay        | Time     | 0           | us Phase        | e 0 deg            |
|                               |          |             | Save            | Exit               |

Изображение 23

# 8.2.2. Настройки файла проектора Christie Series II для воспроизведения с внешнего сервера

| System C      | )k                              | CHRISTIE                         |
|---------------|---------------------------------|----------------------------------|
| Channel Set   | φ.                              | 0                                |
| Channel Name: | 5 30 SCOPE in                   | Activate                         |
| Config 1      | Fnable 3D                       | 30 Test Patterns                 |
| Config 2      |                                 | 20.0 + (0+++)                    |
| 3D Control    | 3D Input Control                | 3D Output Costrol                |
|               | Use 'Line Interleove (first) as | True dia                         |
|               | L/R Display Reference           | Dark Time (Jas)                  |
|               | Use 3-D L/R display refere in   | 350                              |
|               | Frame Rate N: M                 | Output Delay (µs)                |
|               | 62 in                           | 0                                |
|               | L/R Display Sequence            | Phase Delay (deg)                |
|               | Left (L1R1 L2R2)                | 0                                |
|               |                                 |                                  |
| Defaults      |                                 |                                  |
| Menu          | Service                         | <b>#</b> 4 <b>O ? S</b> 04:08:33 |

Изображение 24

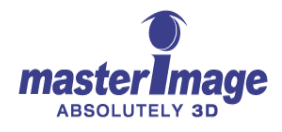

# 8.2.3. Настройки файла проектора Barco Series II для воспроизведения с внешнего сервера

| 2 3D Control                        |                              |                  |                        |                                     |
|-------------------------------------|------------------------------|------------------|------------------------|-------------------------------------|
| Frame Rate<br>Multiplication: 6:2   | •                            |                  |                        | 3D Test Pattern<br>Activate 48 🔃 Hz |
| 3D Control                          |                              |                  |                        |                                     |
| L/R Input Reference                 | ce                           | Use line interle | ave where first line = | Left, second line = Right 👻         |
| Input Frame Domi                    | nance                        | Left (L1R1 L2R2  | 2) 👻                   |                                     |
| L/R Display Refer                   | ence                         | Not Used         | •                      |                                     |
| L/R Output Refere<br>Dark Time Adju | nce Polarity (GP)<br>stement | D 1) True 🔹      |                        |                                     |
| Setting:                            | 350                          | US US            | Actual:                | 350 us                              |
| Output Referenc                     | e Delay                      |                  | 0                      |                                     |
|                                     |                              | Refresh          | Close                  |                                     |

Изображение 25

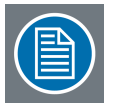

**Примечание:** Проекторы Barco Series II обладают предустановленным конфигурационным 3D файлом, соответствующим настройкам системы MI-CLARITY3D. Вместо полной ручной настройки можно выбрать данный файл, однако потребуется редактирование параметров **Dark Time** и **Output Reference Delay**.

#### 8.2.4. Настройки конфигурации ІМВ (Медиаблока)

Настройки конфигурации проектора при использовании IMB (Интегрированного медиаблока) немного отличаются; ниже приведен пример отличий для проектора Christie и медиаблока Doremi. Отличия выделены жирным шрифтом; конфигурация проекторов и медиаблоков других производителей могут отличаться. Для получения подробной информации свяжитесь с соответствующим производителем.

#### Конфигурация 1

- Вход = внутренний IMB
- Формат данных = 4:4:4 (RGB)
- Входной файл = основан на разрешении контента + формате изображения (1998х1080 Flat (кашетированный), 2048х858 Scope (широкоэкранный), и т.д.)
- Использование PCF = не определено (непроверенная информация)
- Ламповый файл = в зависимости от условий
- ILS файл = в зависимости от условий

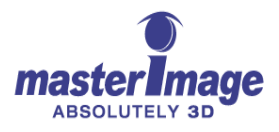

- Экранный файл = в зависимости от условий (как правило Flat или Scope, в зависимости от контента)
- Насадочный объектив = в зависимости от условий – выбрано, если используется анаморфотный объектив или широкоугольный преобразующий объектив, в других случаях – не выбрано.

#### Конфигурация 2

- Измеренный цвет = в зависимости от условия (измеряется на месте)
- Цветовая мишень = DC28\_DCI\_XYZE\_314\_351
- Цветовое пространство = RGB
- Гамма = Гамма 2.6

- LUT-CLUT = Линейный\_9х9х9
- Тип сканирования = Прогрессивный
- Обход ЖК = выбран (это позволяет IMB на выходе посылать сигнал напрямую на ICP датчик. Это необходимо в случае, если не установлен ЖК).

#### Управление 3D

- Включить 3D = выбрано
- Режим синхронизации входного сигнала 3D = Использовать выбранный входной порт (полярность = прямая)
- Кадровая частота N:M = 6:2
- Последовательность отображения сигналов L/R = левая (L1R1 L2R2)
- Полярность синхронизации 3D = прямая (в случае если поменялись местами изображения для левого и правого глаза – изменить на обратную).
- Время гашения = 350
- Задержка на выходе = 0
- Задержка по фазе = 0

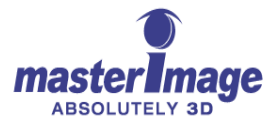

## 9. Подробное описание работы MI-WAVE3D

### 9.1. Дерево меню MI-WAVE3D

| N⁰ | 1 <sup>й</sup> уровень                 | 2 <sup>й</sup> уровень                                                                                                    | 3 <sup>й</sup> уровень                                                                                                    | 4 <sup>й</sup> уровень |
|----|----------------------------------------|----------------------------------------------------------------------------------------------------|----------------------------------------------------------------------------------------------------|------------------------|
| 1  | 3D PHASE (ΦΑ3Α<br>3D)                  | <ol> <li>SYNcPOLARITY<br/>(ПОЛЯРНОСТЬ<br/>СИНХРОНИЗАЦИИ) <sup>&gt;1</sup></li> <li>OFFSET<br/>(ПОГРЕШНОСТЬ) <sup>&gt;2</sup></li> <li>EXIT (ВЫХОД)</li> </ol>     | <ul> <li>TRUE (ПРЯМАЯ)</li> <li>INVERT (ОБРАТНАЯ)</li> <li>/ОТМЕНА /СОХРАНИТЬ</li> <li><sup>&gt;2</sup> OFFSET</li> <li>(ПОГРЕШНОСТЬ)</li> <li>OLD (СТАРОЕ): mmm</li> <li>NEW (НОВОЕ): [MMM]</li> <li>/ОТМЕНА /СОХРАНИТЬ</li> </ul> |                        |
|    |                                        | Настройте полярность син каких-либо 3D помех.                                                                                                    | хронизации и погрешность фа                                                                                                    | зы 3D при наличии      |
|    |                                        | Значение ПОЛЯРНОСТИ (<br>умолчанию: ПРЯМАЯ,                                                                                                    | СИНХРОНИЗАЦИИ: ПРЯМАЯ,                                                                                                    | ОБРАТНАЯ, По           |
|    |                                        | Значение ПОГРЕШНОСТИ                                                                                                    | 1: -180 ~ +180   По умолчанию:                                                                                                    | +000                   |
| 2  | 3D POSITION<br>(ПОЛОЖЕНИЕ 3D)          | LEFT (СПРАВА)<br>RIGHT (СЛЕВА)<br>/ОТМЕНА /СОХРАНИТЬ                                                                                                    |                                                                                                    |                        |
|    |                                        | Задать положение 3D при                                                                                                    | зода                                                                                                    |                        |
|    |                                        | По умолчанию: СЛЕВА                                                                                                    |                                                                                                    |                        |
| 3  | АUTOMATION<br>(АВТОМАТИЗАЦИЯ)          | <ol> <li>MANUAL (ВРУЧНУЮ)</li> <li>GPIO</li> <li>GPIO</li> <li>SERIAL<br/>(ПОСЛЕДОВАТЕЛЬНАЯ)</li> <li>ETHERNET</li> <li>SYNC PULSE<br/>(СИНХРОИМПУЛЬС)</li> </ol> | 1}>11. [072 / ON]<br>2. [048 / ON]<br>3. [060 / ON]<br>4. [096 / ON]<br>5. [120 / ON]<br>6. EXIT (BHXOII)                                                                                                    | /ОТМЕНА<br>/СОХРАНИТЬ  |
|    |                                        | 6. ЕХІТ (ВЫХОД)                                                                                                    | 0. ЕЛП (ВЫЛОД)                                                                                                    |                        |
|    |                                        | Выберите порта входа/вых                                                                                                    | кода для автоматизации                                                                                                    |                        |
|    |                                        | Значение: MANUAL (ВРУЧ<br>По умолчанию: ВРУЧНУЮ                                                                                                    | НУЮ), GPIO, SERIAL, ETHERN                                                                                                    | IET, SYNC PULSE        |
|    |                                        | ЗАДАННОЕ значение, Гц:                                                                                                    | 48 ~ 120 Гц   По умолчанию: 72                                                                                                    | 2 Гц                   |
| 4  | FAN SPEED<br>(СКОРОСТЬ<br>ВЕНТИЛЯТОРА) | Max (Makc)<br>MID (Средняя)<br>LOW (низкая)                                                                                                    | /ОТМЕНА /СОХРАНИТЬ                                                                                                    |                        |
|    |                                        | УСТАНОВИТЕ скорость ве                                                                                                    | ентилятора LCPM                                                                                                    |                        |
|    |                                        | По умолчанию: МАКС                                                                                                    |                                                                                                    |                        |

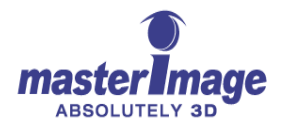

| 5 | SET<br>PASSWORD<br>(УСТАНОВИТЬ<br>ПАРОЛЬ) | 1.         PASSWORD           (ПАРОЛЬ) [OFF]*         2           2.         NEW PASSWORD           (НОВЫЙ ПАРОЛЬ)         2           3. EXIT (ВЫХОД) | SET PASSWORD<br>(УСТАНОВИТЬ ПАРОЛЬ)<br>ON (ВКЛ)<br>OFF (ВЫКЛ)         |                                                                                                    |
|---|-------------------------------------------|----------------------------------------------------------------------------------------------------|-----------------------------------------------------------------------|----------------------------------------------------------------------------------------------------|
|   |                                           |                                                                                                    | <sup>&gt;2</sup> NEW PASSWORD (НОВЫЙ<br>ПАРОЛЬ)                       | <ul> <li><sup>&gt;3</sup> CONFIRM</li> <li>PASSWORD</li> <li>(ПОДТВЕРДИТЕ</li> <li>ПАРОЛЬ)</li> </ul> |
|   |                                           |                                                                                                    | KEY (KJIЮЧ): [0]<br>* * * *                                           | KEY (KJIЮЧ): [0]<br>* * * *                                                                           |
|   |                                           |                                                                                                    | /ОТМЕНА /СОХРАНИТЬ                                                    | /ОТМЕНА<br>/СОХРАНИТЬ                                                                                 |
|   |                                           | Включите/выключите защ<br>пароль                                                                                                    | иту системы паролем, установите                                       | е новый 4-значный                                                                                     |
|   |                                           | Значение КЛЮЧА: 0 ~ 9                                                                                                    | По умолчанию: 0                                                       |                                                                                                    |
|   |                                           | Значение пароля: 0000 ~                                                                                                    | 9999   По умолчанию: 0000                                             |                                                                                                    |
|   |                                           | * Текущее состояние «ВЬ                                                                                                    | ІКЛ» или «ВКЛ», По умолчанию: В                                       | ВЫКЛ                                                                                                  |
| 6 | SET ETHERNET                              | 1.IP >1                                                                                                    | 1}>1 IP                                                               |                                                                                                    |
|   | ETHERNET)                                 | 2.         SUBNET         MASK           (МАСКА ПОДСЕТИ)         2           3.         GATEWAY (ШЛЮЗ)         3                                       | [MMM].[NNN].[NNN].[OOO]<br>[OTMEHA] [COXPAHИТЬ]                       |                                                                                                    |
|   |                                           | <ol> <li>4. PORT NUMBER<br/>(HOMEP ПОРТА)<sup>&gt;4</sup></li> <li>5. EXIT (ВЫХОД)</li> </ol>                                                          | <sup>&gt;2</sup> SUBNET MASK (MACKA<br>ПОДСЕТИ)<br>[NNN].[NNN].[NNN]. |                                                                                                    |
|   |                                           |                                                                                                    | [ОТМЕНА] [СОХРАНИТЬ]                                                  |                                                                                                    |
|   |                                           |                                                                                                    |                                                                       |                                                                                                    |
|   |                                           |                                                                                                    |                                                                       |                                                                                                    |
|   |                                           |                                                                                                    | <sup>&gt;4</sup> PORT NUMBER (HOMEP                                   |                                                                                                    |
|   |                                           |                                                                                                    |                                                                       |                                                                                                    |
|   |                                           |                                                                                                    | [П][П][П][П][П][П]                                                    |                                                                                                    |
|   |                                           | Настройте параметры Eth                                                                                                    | nernet для автоматизации                                              |                                                                                                    |
|   |                                           | Значение: [MMM] 0 ~ 233,                                                                                                    | [NNN] 0 ~ 255, [OOO] 0 ~ 254                                          |                                                                                                    |
|   |                                           | IP-адрес по умолчанию: 1<br>255.255.255.000                                                                                                    | 92.168.000.101, МАСКА ПОДСЕТІ                                         | И по умолчанию:                                                                                       |
|   |                                           | ШЛЮЗ по умолчанию: 192                                                                                                    | 2.168.000.001                                                         |                                                                                                    |
|   |                                           | НОМЕР ПОРТА: 00001 ~                                                                                                    | 49999   По умолчанию: 5000                                            |                                                                                                    |
|   |                                           |                                                                                                    |                                                                       |                                                                                                    |
|   |                                           |                                                                                                    |                                                                       |                                                                                                    |
|   |                                           |                                                                                                    |                                                                       |                                                                                                    |

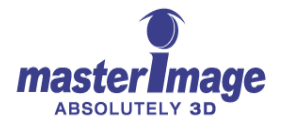

| 7 | SET FACTORY<br>(ЗАВОДСКИЕ<br>НАСТРОЙКИ) | SET FACTORY<br>(ЗАВОДСКИЕ<br>НАСТРОЙКИ)                  | Performing                                              |               |
|---|-----------------------------------------|----------------------------------------------------------|---------------------------------------------------------|---------------|
|   |                                         | Factory Reset?<br>(Вернуться к заводским<br>настройкам?) | Factory Reset! (Возвращение к<br>заводским настройкам!) |               |
|   |                                         | [OK] [OTMEHA]                                            | Wait a second / Completed!<br>(Подождите / Выполнено!)  |               |
|   |                                         | Сброс всех пользователы                                  | ских настроек, возврат к заводски                       | м настройкам. |
| 8 | INFORMATION<br>(ИНФОРМАЦИЯ)             | F/W V.1.03 (ВЕРСИЯ ПО<br>1.03)<br>20 августа 2012 года   |                                                         |               |
|   |                                         | Показать системную инфо                                  | ормацию                                                 |               |
|   |                                         | <sup>+1</sup> Версия ПО, <sup>+2</sup> Версия FF         | РGA, <sup>+3</sup> Дата и время установки П             | C             |
| 9 | ЕХІТ (ВЫХОД)                            | ОК                                                       |                                                         |               |
|   |                                         | Выход из системного мен                                  | Ю                                                       |               |

### 9.2. Пояснение к пунктам меню

Для получения доступа к меню с внешней стороны пульта управления, нажмите клавишу **MENU**, удерживайте ее 1 секунду, затем отпустите. После этого откроется меню SETUP.

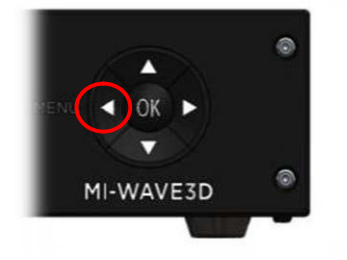

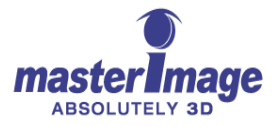

#### 9.2.1. Фаза 3D – Полярность синхронизации

В случае если 3D полярность изображения сменилась на обратную, ее можно изменить на прямую в данном пункте меню.

Используя клавиши стрелки для управления, следуйте инструкциям (ниже) для изменения настроек полярности 3D синхронизации. Нажмите клавишу **OK** для выбора и подтверждения изменений.

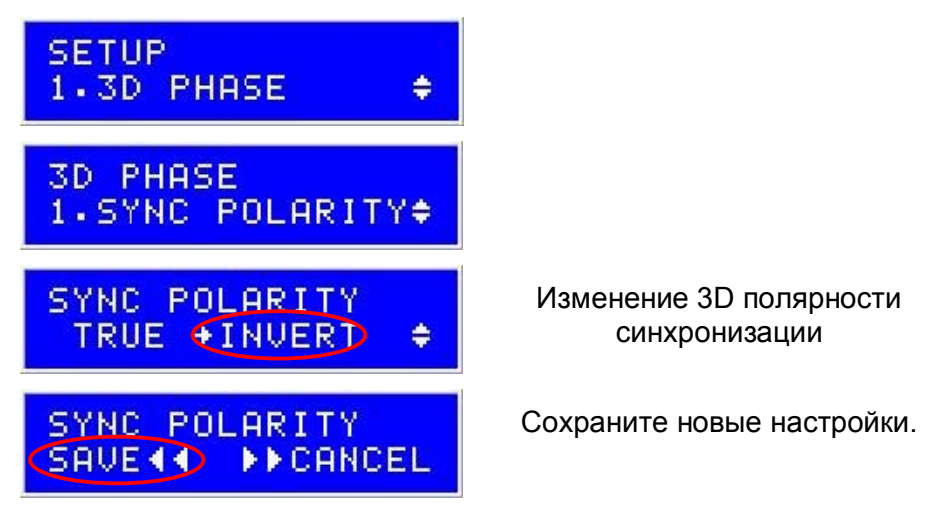

### 9.2.2. Фаза 3D – Погрешность

Легкая рассинхронизация 3D изображения может быть исправлена в данном пункте меню.

Используя клавиши стрелки для управления, следуйте инструкциям (ниже) для изменения настроек погрешности 3D фазы. Нажмите клавишу **OK** для выбора и подтверждения изменений.

Регулируемый диапазон: -300мкс до +300мкс.

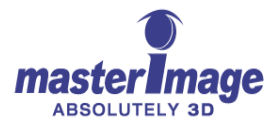

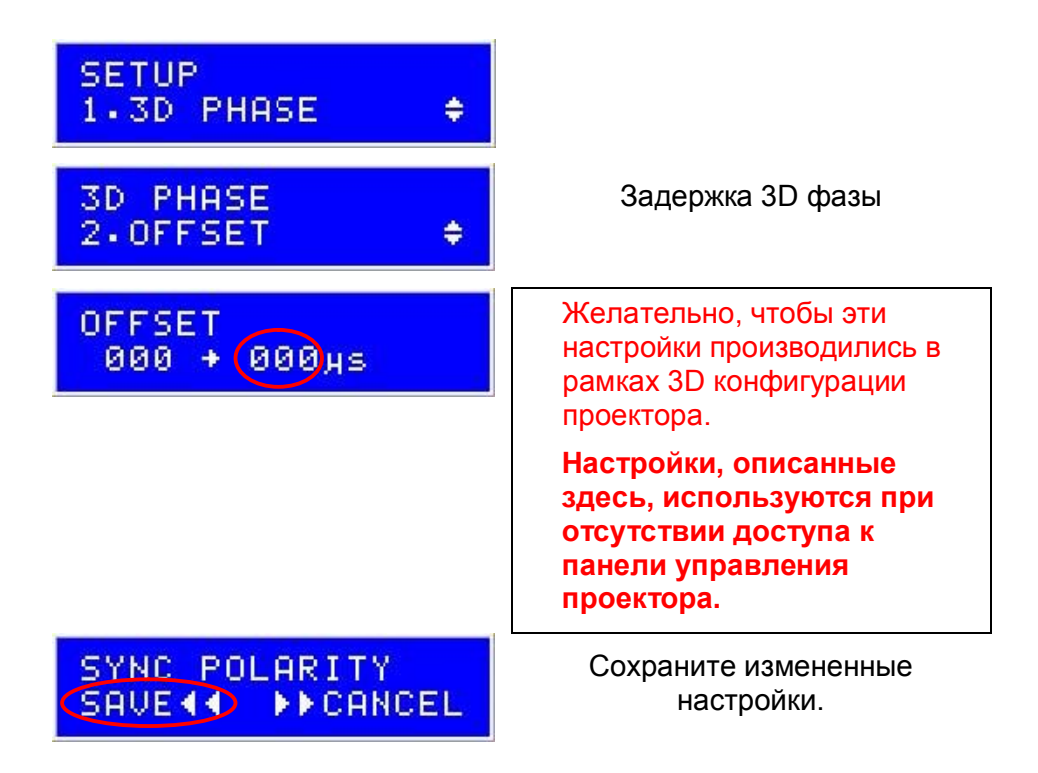

#### 9.2.3. Положение 3D

В зависимости от модели используемого цифрового DLP-проектора, вам может потребоваться переключение направления 3D положения привода.

Используя клавиши стрелки для управления, следуйте инструкциям (ниже) для переключения настроек положения 3D. Нажмите клавишу **OK** для выбора и подтверждения изменений.

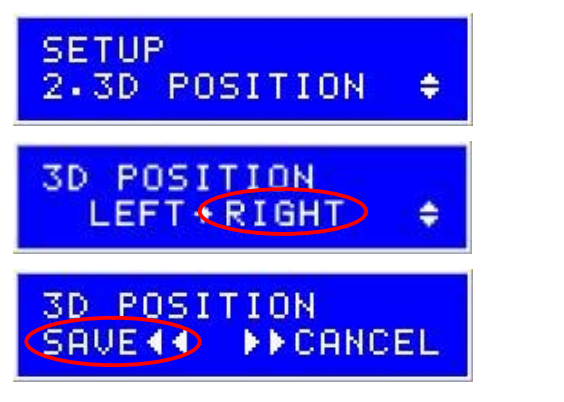

Положение 3D

Сохраните измененные настройки.

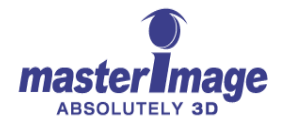

#### 9.2.4. Способ автоматизации

Автоматизация системы может быть выполнена несколькими различными способами. В данном пункте меню можно выбрать используемый способ.

Варианты:

- Вручную управление клавишами передней панели
- GPIO автоматизация через соединение GPIO кабеля
- Последовательная автоматизация через последовательное соединение RS-232
- Ethernet автоматизация через соединение с сервером ethernet
- Синхроимпульс автоматизация через обнаружение синхроимпульса GPIO/TTL

Используя клавиши стрелки для управления, следуйте инструкциям (ниже) для переключения способов автоматизации. Нажмите клавишу **ОК** для выбора и подтверждения изменений.

| SETUP<br>3.AUTOMATION \$        |  |
|---------------------------------|--|
| AUTOMATION<br>1.MANUAL * \$     |  |
| AUTOMATION<br>SAVE () >> CANCEL |  |

Способ автоматизации

Сохраните измененные настройки.

# 9.2.5. Способ автоматизации синхроимпульса – выбор опорной частоты

После выбора способа автоматизации синхроимпульса, Вы можете настроить систему на распознавание до 5 различных частот синхронизации.

Варианты по умолчанию:

- 72 Гц Вкл/Выкл
- 48 Гц Вкл/Выкл
- 60 Гц Вкл/Выкл
- 96 Гц Вкл/Выкл
- 120 Гц Вкл/Выкл

При необходимости эти частоты могут быть изменены вручную.

Используя клавиши стрелки для управления, следуйте инструкциям (ниже) для выбора синхроимпульса в качества способа синхронизации и

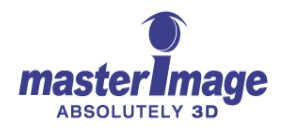

включения/выключения требуемых частот. Нажмите клавишу **ОК** для выбора и подтверждения изменений.

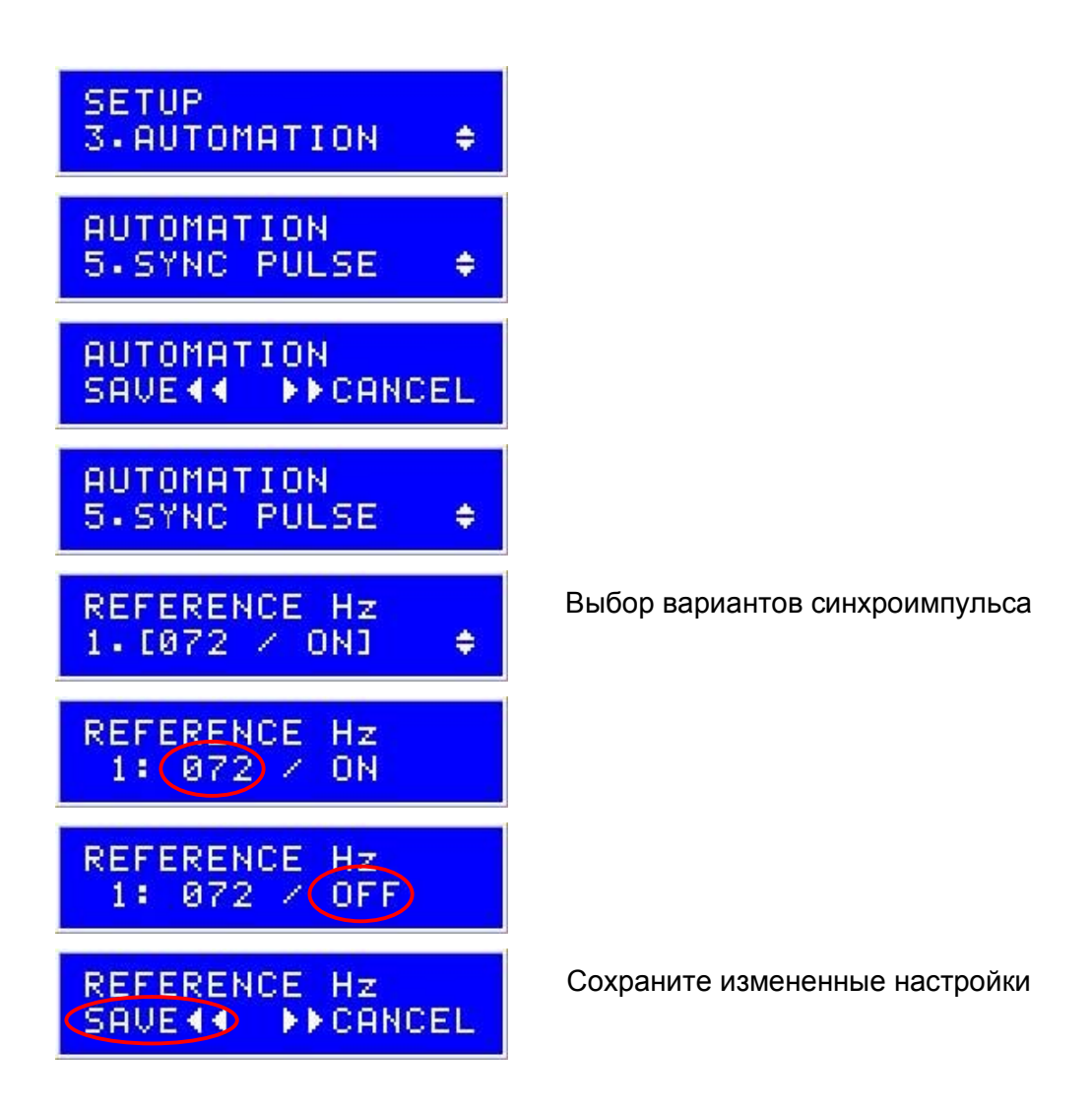

#### 9.2.6. Скорость вентилятора

Скорость вентилятора охлаждения LCPM может быть выставлена на (LOW) Низкую, (MID) Среднюю и (MAX) Максимальную. По умолчанию: Максимальная.

Используя клавиши стрелки для управления, следуйте инструкциям (ниже) для изменения скорости вентилятора. Нажмите клавишу **ОК** для выбора и подтверждения изменений.

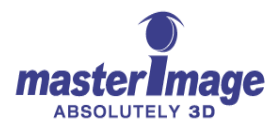

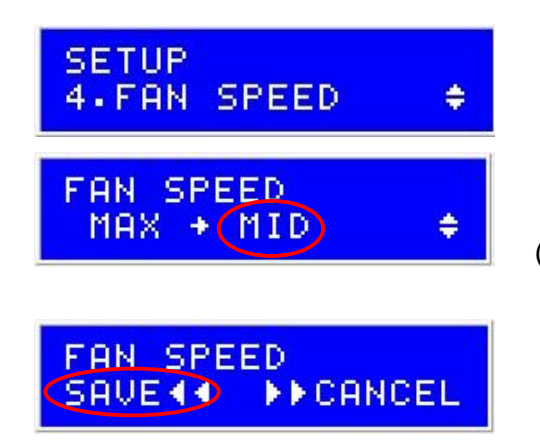

Выбор скорости вентилятора

(При скорости MID, будет отображаться MID  $\rightarrow$  LOW; при LOW - LOW  $\rightarrow$  MAX).

Сохраните измененные настройки

#### 9.2.7. Настройки защиты меню паролем

Вы можете включить защиту паролем меню настроек -WAVE3D. По умолчанию выставлен пароль 0000.

Используя клавиши стрелки для управления, следуйте инструкциям (ниже) для включения или выключения защиты меню паролем. Нажмите клавишу **ОК** для выбора и подтверждения изменений.

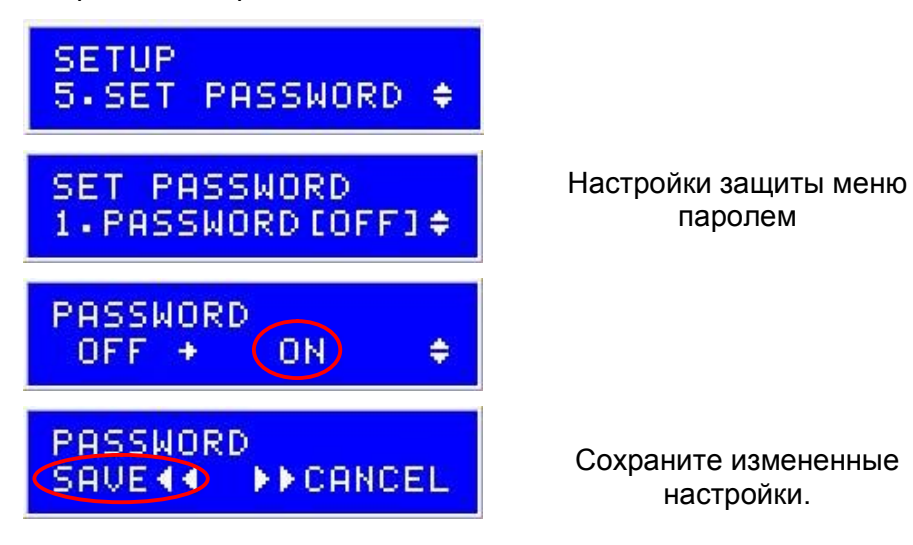

После включения защиты меню паролем, Вы можете выбрать в качестве пароля любой 4-значный PIN-код.

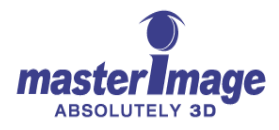

| SETUP<br>5.SET PASSWORD ≑         |
|-----------------------------------|
| SET PASSWORD<br>2.NEW PASSWORD \$ |
| NEW PASSWORD                      |
| NEW PASSWORD                      |
| PRESS OK BUTTON<br>0 [****] ‡     |
| CONFIRM PASSWORD                  |
| CONFIRM PASSWORD                  |

Настройка пароля защиты меню.

Сохраните измененные настройки.

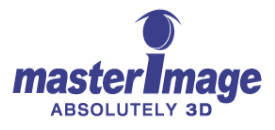

#### 9.2.8. Конфигурация Ethernet

Если Вы хотите проводить автоматизацию работы MI-WAVE3D согласно протоколам управления сервера цифрового кинотеатра, вам необходимо произвести настройки Ethernet для работы с Ваше внутренней сетью.

Изменяемые настройки:

- IP-адрес по умолчанию 192.168.000.101
- Маска подсети по умолчанию 255.255.255.000
- Шлюз по умолчанию 192.168.000.001
- Номер порта по умолчанию 05000

Используя клавиши стрелки для управления, следуйте инструкциям (ниже) для выполнения необходимой конфигурации Ethernet. Нажмите клавишу **ОК** для выбора и подтверждения изменений.

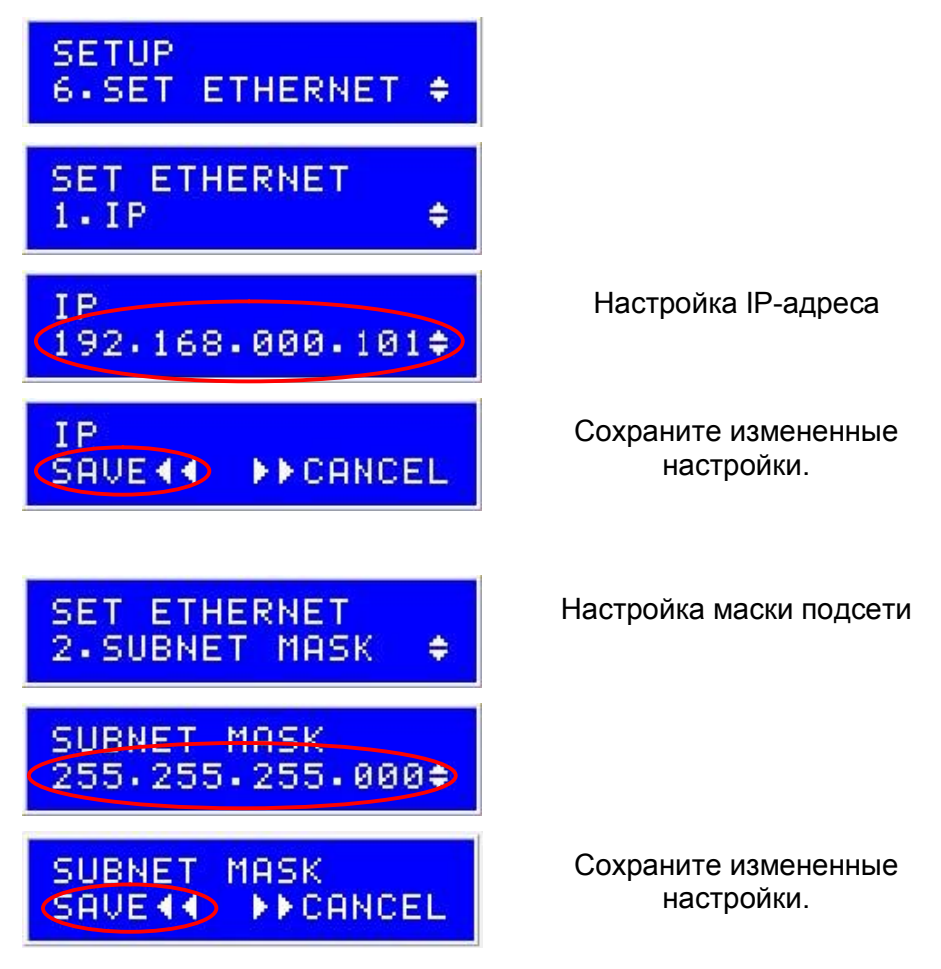

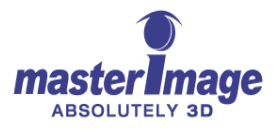

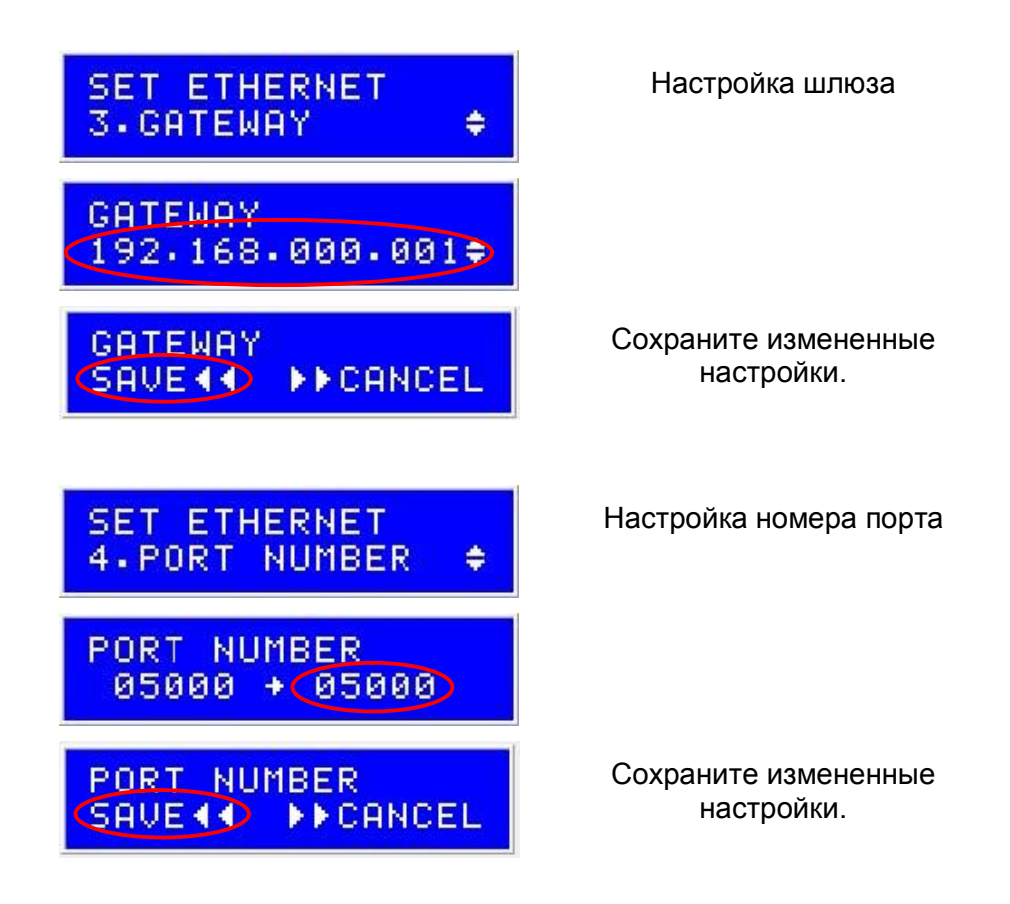

#### 9.2.9. Заводские настройки

Время от времени Вам может понадобиться возвращаться к заводским настройками MI-WAVE3D.

Используя клавиши стрелки для управления, следуйте инструкциям (ниже) для возвращения системы к заводским настройкам по умолчанию. Нажмите клавишу **ОК** для выбора и подтверждения изменений.

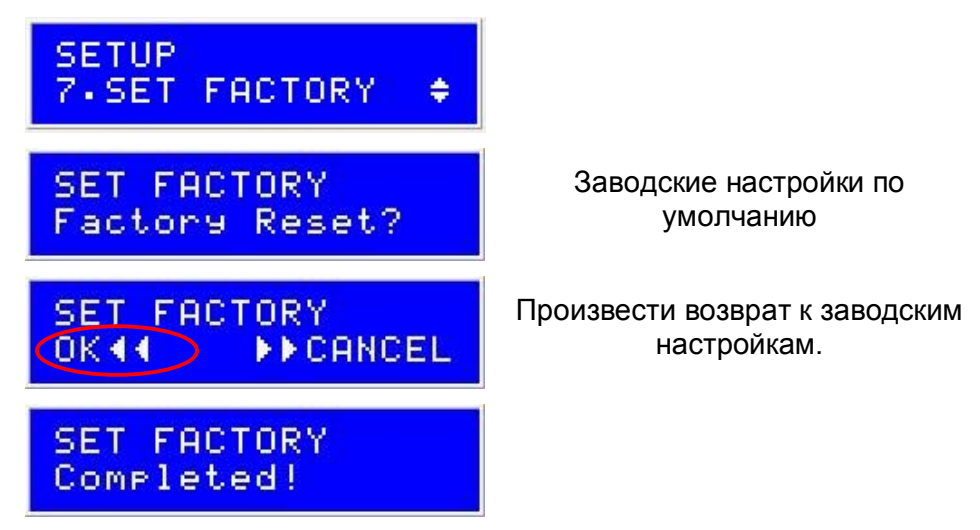

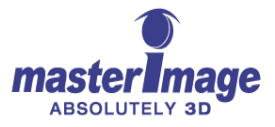

#### 9.2.10. Информация о системе

В данном пункте меню показана версия программного обеспечения и дата последнего обновления системы.

Используя клавиши стрелки для управления, следуйте инструкциям (ниже) для того, чтобы просмотреть информацию о системе. Нажмите клавишу **ОК** для выбора и подтверждения изменений.

| SETUP<br>8.INFORMATION   | ÷ |
|--------------------------|---|
| MI-WAVE3D<br>F/W V.1.01b | ÷ |
| MI-WAVE3D<br>May 11 2012 | ¢ |

Информация о системе

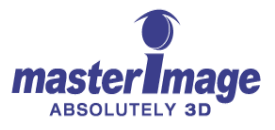

# 10. Приложение А – Процесс обновления программного обеспечения MI-WAVE3D

#### 10.1. Условия обновления программного обеспечения

 Используйте следующие данные для получения доступа к ftp-сайту MasterImage:

#### ftp://masterimage3d.us

#### Логин: mi3dguest1

#### Пароль: MI3DuploadASIA

- Скачайте и установите расположенный в папке MI-WAVE3D драйвер виртуального COM-порта, подходящийВашей операционной системе (32 бит или 64 бит).
- 3. Скачайте и установите утилиту для обновления ПО MI-WAVE3D.

Название скачанного файла: MIDfu

4. Скачайте и сохраните новейшую версию ПО STM с расширением файла «\*.bin».

Пример: MI-WAVE3D\_v1.1.1\_20121119.bin

5. Подготовьте соединительный USB-кабель.

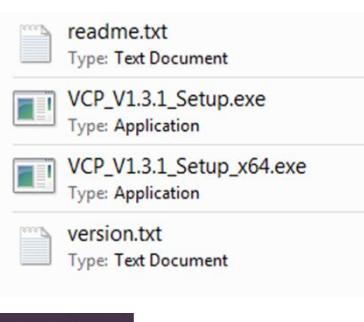

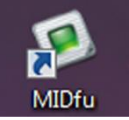

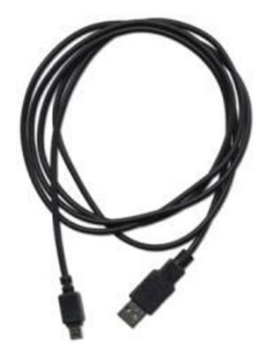

#### 10.2. Обновление программного обеспечения

 Подсоедините блок питания пульта управления MI-WAVE3D и дождитесь, пока появления на дисплее статуса READY.

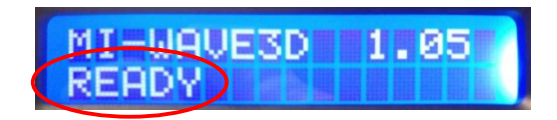

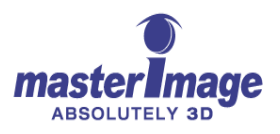

- 2. Подсоедините пульт управления MI-WAVE3D к вашему компьютеру при помощи USB-кабеля.
- Запустите утилиту «MIDfu», дважды щелкнув по иконке программы на Вашем компьютере.
- 4. Щелкните клавишу **Setup** для открытия окна Serial Setting (Серийные настройки).
- Выберите СОМ-порт «STMicroelectronics Virtual COM Port Driver». Затем нажмите OK.

Примечание: См. пункт 10.3 «Проверка номера виртуального STM COM-порта» на стр. 37 для получения подробной информации.

 Щелкните клавишу Connect для создания подключения между утилитой для обновления и MI-WAVE3D.

| MIDfu                                        |                            |               |           |  |
|----------------------------------------------|----------------------------|---------------|-----------|--|
| MI Cinema System I                           | Device Firmwa              | re Updater    | ×         |  |
| Connection                                   |                            |               |           |  |
| RS-232 (Serial COM)                          |                            | Setup         |           |  |
| COM7: 115200                                 | 005.8.N.0                  | Creat         |           |  |
| ,                                            |                            | Connect       | 0         |  |
| Information                                  |                            |               |           |  |
| File Name : N/A                              |                            |               | Open file |  |
| File Size : N/A                              |                            |               |           |  |
| - MasterImage3D Firmw<br>- Version : 1.0.0.4 | are Updater                |               |           |  |
| DFU Mode<br>Exit DFU                         |                            | Upgrade       | 0 %       |  |
| erial Setting                                | -                          | ×             |           |  |
| Port                                         | com7 5                     |               |           |  |
| Bits per second                              | 115200 👻                   |               |           |  |
| Stop bits                                    | 1                          |               |           |  |
|                                              | ·                          |               |           |  |
| Data bits                                    | 8                          | •             |           |  |
| Parity                                       | None                       | •             |           |  |
|                                              |                            |               |           |  |
| Flow control                                 | None                       | •             |           |  |
| OK Cancel                                    |                            |               |           |  |
|                                              |                            |               |           |  |
|                                              |                            |               |           |  |
| MI Cinema Syste                              | m Device Fin               | mware Updater |           |  |
| Connection                                   |                            |               |           |  |
| RS-232 (Serial COI                           | 4)                         | ▼ Setup       |           |  |
|                                              |                            |               | _         |  |
| J COM3: 1152                                 | 000ps,8,14,0               | Disconne      | ect /     |  |
| Information                                  |                            |               |           |  |
| File Name + N/A                              |                            |               |           |  |
| File Size + N/A                              |                            |               | Open file |  |
| The Size ; IN/A                              |                            |               |           |  |
| - MasterImage3D Fir<br>- DFU Module Versio   | mware Updat<br>n : 1.0.1.4 | er            |           |  |
| # Connection                                 |                            |               |           |  |
| # CONNECTION                                 |                            |               |           |  |
| - [Serial] Connectin                         | ig OK                      |               |           |  |

7. Щелкните клавишу **Open file** для открытия диалогового окна Open.

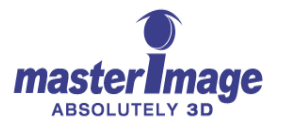

0 %

EXIT

Upgrade

🕑 Open 8. Выберите файл новейшей версии G v Kirmware > App Firmware > v1.1.1 + + Search v1.1.1 P ПО с разрешением «\*.bin», затем Organize 👻 New folder II • 🔟 🔞 щелкните клавишу Open для Secent Places 
A Name Date modified Туре загрузки файла в программу MI-WAVE3D\_v1.1.1\_20121119.bin 11/20/2012 10:59 ... BIN File E Libraries обновления. Documents J Music Pictures Videos Computer 8 🏭 Local Disk (C:) TreeAgent GoFle 🖵 data (\\masterim 🗸 File <u>n</u>ame MI-WAVE3D v1.1.1 20121119.bin Binary file (\*.bin) <u>O</u>pen Cancel 9. Нажмите клавишу Upgrade для MI Cinema System Device Firmware Updater х начала обновления программного Connection обеспечения. RS-232 (Serial COM) -Setup COM3: 115200bps,8,N,0 Disconnect Information В процессе обновления на File Name : MI-WAVE3D\_v1.1.1\_20121119.bin Open file изображенном ниже ЖК-дисплее File Size: 61336 bytes будет отображено: 42 # Connection . - [Serial] Connecting... OK # Binary File information - File Name : MI-WAVE3D\_v1.1.1\_20121119.bin - File Size : 61336 bytes 9 0 % Upgrade EXIT BootLoader v1.00 Waiting... BootLoader 01.00 Waiting... Receive USB BootLoader v1.00 BootLoader v1.00 Completed! 23 10. Программа обновления оповестит MI Cinema System Device Firmware Updater об успешном завершении Connection обновления. Нажмите ОК. RS-232 (Serial COM) -Setup COM3: 115200bps,8,N,0 11. Нажмите клавишу Exit для Connect закрытия утилиты. × Informatio Success File Name n file File Size Success Firmware Upgrade 10 - Enter DF . - Reconn - Check D - Firmwar # Succes OK 11 100 % EXIT Upgrade

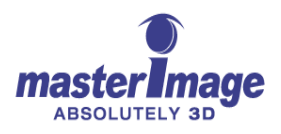

Пульт управления произведет автоматическую перезагрузку и возврат к заводским настройкам. На ЖК-дисплее отобразится приведенный ниже статус.

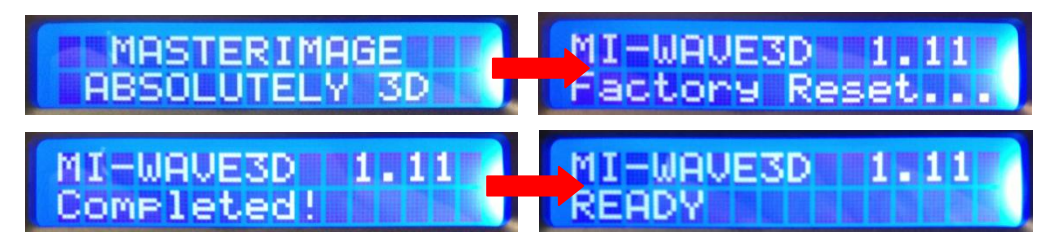

Обновление системы успешно завершено. Отсоедините USB-кабель.

#### 10.3. Проверка номера виртуального STM СОМ-порта

После подсоединения MI-WAVE3D к Вашему компьютеру Вы можете проверить номер виртуального STM COM-порта.

- 1. Откройте Панель управления на вашем компьютере.
- 2. Откройте Диспетчер устройств в меню Оборудование и звук.
- Нажмите пункт Порты (СОМ & LPT). На экране отобразится назначенный СОМ-порт.
- 4. Обратите внимание на номер порта STMicroelectronics Virtual COM Port (COMxx). (См. изображение ниже).

| 🚔 Device Manager                   |            | X |
|------------------------------------|------------|---|
| <u>File Action View H</u> elp      |            |   |
| 🗇 🧼   📰   👔 🗾   🐼                  |            |   |
| ⊿ 📇 d-rgarbett-1                   |            |   |
| 👂 🕎 Computer                       |            |   |
| Disk drives                        |            |   |
| Display adapters                   |            |   |
| DVD/CD-ROM drives                  |            |   |
| Human Interface Devices            |            |   |
| IEEE 1284.4 compatible printer     |            |   |
| 👂 📲 IEEE 1394 Bus host controllers |            |   |
| Imaging devices                    |            |   |
| ⊳ 🛲 Keyboards                      |            |   |
| Mice and other pointing devices    |            |   |
| Monitors                           |            |   |
| Network adapters                   |            |   |
| Portable Devices                   |            |   |
| Ports (COM & LPT)                  |            | _ |
| TMicroelectronics Virtual COM      | Port (COM3 | ) |
| Processors                         | 213 64     |   |
| Sound, video and game controllers  |            |   |
| Storage controllers                |            |   |
| > 🖳 System devices                 |            |   |
| Universal Serial Bus controllers   |            |   |
|                                    |            |   |
|                                    |            |   |

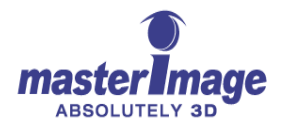

## 11. Приложение В – Автоматизация MI-WAVE3D

#### Таблица В-1. Автоматизация GPIO

| DSUB9(GPI            | DSUB9(GPIO)   |                     | DSUB37                        |                                          |                         |
|----------------------|---------------|---------------------|-------------------------------|------------------------------------------|-------------------------|
| Имя pin              | Pin-<br>номер | напра<br>влени<br>е | Pin-<br>номер                 | Описание                                 | Комментари<br>й         |
| NC                   | 1             |                     |                               | Нет соединения                           |                         |
| PRJ_COM_nRUN         | 2             | ÷                   | 12(+)                         | Команда запуска LCPM                     | Компаратор              |
|                      | 5             |                     | 31(-)                         |                                          | 24 В макс,              |
| PRJ_SYNC             | 3             | <i>←</i>            | 9(+)                          | Импульс сигнала                          | (LM2901H)               |
|                      | 5             |                     | 28(-)                         | синхронизации                            | · · · ·                 |
| PRJ_COM_nUP          | 4             | <b>←</b>            | 2(+)                          | Команда приведения LCPM                  |                         |
|                      | 5             |                     | 21(-)                         | В положение зо<br>Низкая частота ≥ 200мс |                         |
| GND                  | 5             |                     | 20,21,22,<br>28,29,30,<br>31, | Заземление                               |                         |
| PRJ_COM_nDOWN        | 6             | ÷                   | 3(+)                          | Команда приведения LCPM                  | (LM2901H)               |
|                      | 5             |                     | 22(-)                         | в положение з⊡<br>Низкая частота ≥ 200мс |                         |
| PRJ_STS_nLOCK        | 7             | $\rightarrow$       | 1(+)                          | Приводной статус LCPM                    | Выход с                 |
|                      | 5             |                     | 20(-)                         | Высокая частота ≥ 200мс                  | открытым<br>коллектором |
| PRJ_STS_nUP          | 8             | $\rightarrow$       | 10(+)                         | Статус положения LCPM                    | 24В, 20мА               |
|                      | 5             |                     | 29(-)                         | Высокая частота ≥ 200мс                  | (SN7407)                |
| PRJ_STS_nDOWN        | 9             | $\rightarrow$       | 11                            | Статус положения LCPM                    |                         |
|                      | 5             |                     | 30                            | Высокая частота ≥ 200мс                  |                         |
| Заземленный<br>экран | кадр          |                     | кадр                          | Контакт заземления на корпусе            |                         |

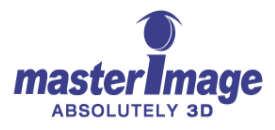

| DSUB9(RS-2           | 32)           |                 | DSUB9         |                                          |                       |
|----------------------|---------------|-----------------|---------------|------------------------------------------|-----------------------|
| Имя Pin              | Pin-<br>номер | Направ<br>ление | Pin-<br>номер | Описание                                 | Комментарий           |
| NC                   | 1             |                 | 1             | Нет соединения                           |                       |
| ТХ                   | 2             | $\rightarrow$   | 2             | Передатчик                               | Драйвер RS-           |
| RX                   | 3             | ÷               | 3             | Ресивер (Макс :±25В)                     | 232<br>(ST3232ECTR)   |
| NC                   | 4             |                 | 4             | Нет соединения                           |                       |
| GND                  | 5             |                 | 5             | Заземление                               |                       |
| RXDM                 | 6             | ÷               | 6             | Инвертирующий ресивер<br>(Макс :±25В)    | RS-485/422<br>Драйвер |
| RXDP                 | 7             | ÷               | 7             | Не инвертирующий ресивер<br>(Макс :±25В) | (ST485BD)             |
| TXDM                 | 8             | $\rightarrow$   | 8             | Инвертирующий передатчик                 |                       |
| TXDP                 | 9             | $\rightarrow$   | 9             | Не инвертирующий<br>передатчик           |                       |
| Заземленный<br>экран | кадр          |                 | кадр          | Контакт заземления на корпусе            |                       |

#### Таблица В-2 Автоматизация RS232

#### Таблица В-3. Протокол передачи данных RS232

| Протокол передачи данных         | Настройки |
|----------------------------------|-----------|
| Скорость передачи данных сигнала | 115200бод |
| Стоп-бит                         | 1         |
| Бит данных                       | 8         |
| Четность                         | Нет       |

#### Таблица В-4 Структура команды RS232

| Команда (С учетом регистра)  | Двоичный<br>(шестнадцатеричный)<br>код | Действие                      |
|------------------------------|----------------------------------------|-------------------------------|
| START\r\n (=Start\r\n)       | 5354415254 <b>0D0A</b>                 | Запуск PFD                    |
| STOP\r\n (=Stop\r\n)         | 53544F50 <b>0D0A</b>                   | Остановка PFD                 |
| PFD UP\r\n (=PFD Up\r\n)     | 504644205550 <b>0D0A</b>               | Перемещение в положение<br>3D |
| PFD DOWN\r\n (=PFD Down\r\n) | 50464420444F574E <b>0D0A</b>           | Перемещение в положение<br>2D |
| PFD STOP\r\n (=PFD Stop\r\n) | 5046442053746F70 <b>0D0A</b>           | Остановка движения            |
| 3D\r\n                       | 3344 <b>0D0A</b>                       | Запуск PFD и движение         |

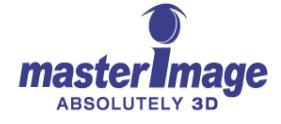

|               |                                | вверх                                    |
|---------------|--------------------------------|------------------------------------------|
| 2D\r\n        | 3244 <b>0D0A</b>               | Остановка PFD и движение<br>вниз         |
| LIFT ZERO\r\n | 4C494654205A45524F <b>0D0A</b> | Привести в положение<br>нулевого подъема |

Примечание: \r : Перевод строки (0x0D)

\n : Перевод строки (0x0A)

#### 11.1. Автоматизация Ethernet

В этом разделе подробно описаны требования к автоматизации Ethernet, а также описан процесс написания макроса для основных серверов цифрового кинотеатра, представленных на рынке.

**Примечание:** Производите эти настройки только если у Вас есть опыт работы с настройками конфигурации сервера. Если Вы не уверены в том, как правильно производить настройки, свяжитесь с производителем Вашего оборудования для получения более полной информации.

Если Вам необходима подробная информация, касающаяся других видов автоматизированного управления, свяжитесь с Masterlmage по адресу support@masterimage3d.com для ее получения.

#### 11.1.1. Сервер Doremi

 В серверном меню откройте Device Manager (Диспетчер устройств) (Menu > DTS Digital Cinema > Device Manager)

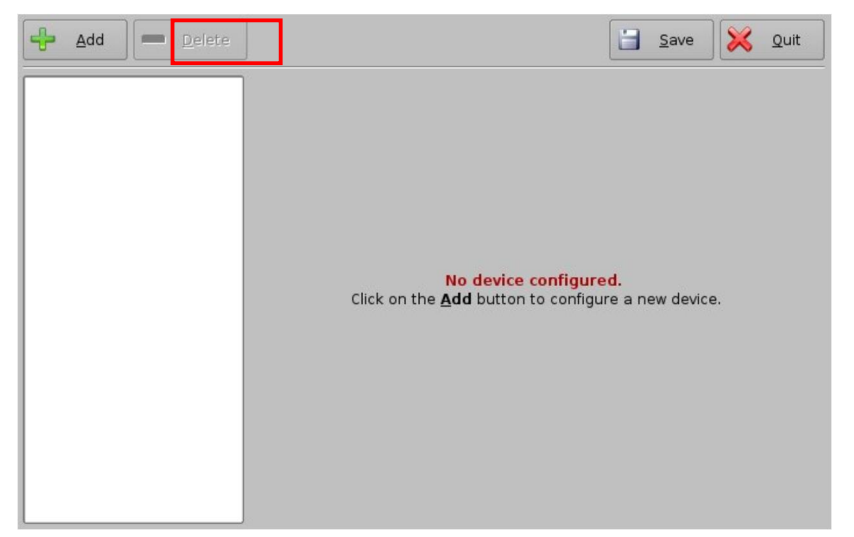

- 2. Нажмите клавишу Add для отображения списка устройств (как показано справа).
- 3. Выберите опцию **Raw** для создания известного устройства MasterImage в списке сервера.

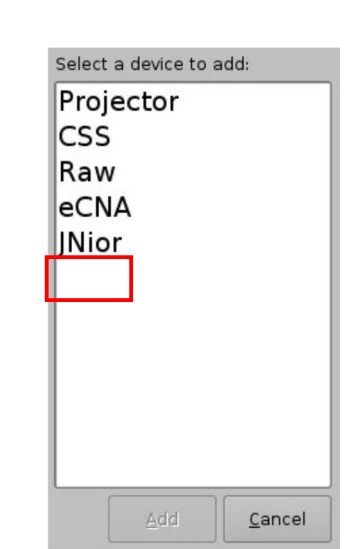

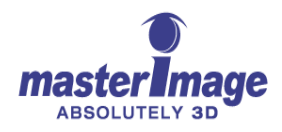

Заполните все поля так, как показано ниже. Убедитесь, что введенные данные совпадают с настройками IP-адреса и номера порта MI-WAVE3D. Отметьте пункт **Enabled** и сохраните настройки.

| 📥 Device Manager - Doremi      | Cinema                   |                     |
|--------------------------------|--------------------------|---------------------|
| 🕂 <u>A</u> dd 드 <u>D</u> elete |                          | Save X Quit         |
| JNior 310                      | Device Type: <b>Raw</b>  | 🗷 Enabled           |
| Master Image                   | _ Setup                  |                     |
| MB2K-ST                        | Identifier Master Image  |                     |
| Pegase-Audio                   | Vendor Master Image      | Product Name MI2500 |
| l egase-Addio                  | Device IP 192.168.0 .240 |                     |
|                                | Protocol tcp 💌           | Port 23             |
|                                |                          |                     |
|                                |                          |                     |
|                                |                          |                     |
|                                |                          |                     |
|                                |                          |                     |
|                                |                          |                     |
|                                |                          |                     |
|                                |                          |                     |
| Menu 🔄 📟 📥 Device M            | 4an                      | 02:28:19 PM         |

MI-WAVE3D была успешно добавлена в конфигурацию сервера.

Теперь можно перейти к созданию макрофайлов, которые позволят серверу управлять MI-WAVE3D.

Вам потребуются следующие файлы: MasterImage Start, MasterImage Stop, MasterImage 2D, MasterImage 3D и MasterImage Up/Down Stop. Эти файлы создаются во вкладке Macro Editor серверного меню. (Menu > DTS Digital Cinema > Macro Editor)

| + - •         |      |            |            | Eemove <u>R</u> emove |
|---------------|------|------------|------------|-----------------------|
| Macro         |      | Start Time | Action     |                       |
| START_FLAT    |      |            |            |                       |
| EATURE        |      |            |            |                       |
| END           |      |            |            |                       |
| CREDIT        |      |            |            |                       |
| BD_FLAT_1998  | 1000 |            |            |                       |
| 3D_SCOPE_2048 |      |            |            |                       |
| BD_FLAT_1920  |      |            |            |                       |
| BD_SCOPE_1920 |      |            |            |                       |
|               |      |            |            |                       |
| CL XYZ FLAT   |      |            |            |                       |
| CL XYZ SCOPE  |      |            |            |                       |
| MPEG FLAT P3  |      |            |            |                       |
| MPEG SCOPE P3 |      |            | The second |                       |
| Pause         | -    |            | Insert a n | ew Action             |

 Во вкладке Automation Cue нажмите клавишу + для начала нового макроса. Замените стоящий по умолчанию текст Test\_Macro на название одного из макросов MI (например, MI Start).

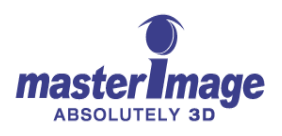

| Name of the Macro: | Test_Macro |            |                |
|--------------------|------------|------------|----------------|
| Comments:          |            |            |                |
|                    |            | <u>0</u> k | <u>C</u> ancel |

2. После его создания нажмите **OK** для возвращения в меню Macro Editor. Повторите эту операцию для четырех других требующихся макросов, **Masterimage Stop**, **Masterimage 2D**, **Masterimage 3D** и **Masterimage Up/Down Stop**.

| 🎨 Macro Editor - Doremi Cinema                                                                           | _ <b>_</b> ×        |
|----------------------------------------------------------------------------------------------------|---------------------|
| <u>R</u> eset <u>Save</u>                                                                                | 🔀 Quit              |
| + - •                                                                                                    | A Remove            |
| Macro                                                                                                    | Start Time Action   |
| Master Image 2D<br>Master Image 3D<br>Master Image Run<br>Master Image Stop<br>Master Image Up/Down stop |                     |
|                                                                                                    | Insert a new Action |
| Automation Cue Trigger Cue                                                                               |                     |
| Menu 🔔 🚐 😳 Macro Edito                                                                                   | 02:24:09 PM         |

3. Для присвоения действия каждому созданному макросу, выберите требуемый файл из списка в окне Масго и нажмите клавишу **Insert a New Action**, которая станет доступна после выбора макроса.

| © Ma | acro Editor - Doremi Cinema<br>Reset 📑 Save<br>3Add a new Action |                                                                     |
|------|------------------------------------------------------------------|---------------------------------------------------------------------|
|      | Projector                                                        | General Purpose Output                                              |
|      | Input / Output                                                   | Send Message                                                        |
| N    | Playback                                                         |                                                                     |
| M    | Macro Control                                                    |                                                                     |
| N    | Library                                                          |                                                                     |
|      | System                                                           |                                                                     |
|      |                                                                  | Send Message<br>Send a message to a connected device.<br>Add Cancel |
| Aut  | omation Cue Trigger Cue                                          |                                                                     |
| Menu | 💶 🔤 🎯 Macro Editor                                               | 🧐 Add a new 02:26:10 PM                                             |

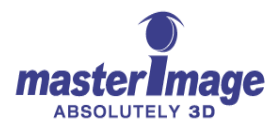

4. Выделите опции Input/Output и Send Message, затем нажмите клавишу Add. На дисплее появится следующая конфигурация:

| 🎨 Macro Editor - Dore | emi Cinema                | ×           |
|-----------------------|---------------------------|-------------|
| Reset E               | 🛫 Send a Message 📃 🗋 🔪    | S Ouit      |
|                       | -Message label            |             |
|                       | Master                    | Eemove      |
|                       | Device name               | Temore      |
| Macro                 | Master Image 🗸 🗸          |             |
| Master Image 2D       |                           |             |
| Master Image 3D       | _ Message type            |             |
| Master Image Run      | Test                      |             |
| Master Image Stop     | Text                      |             |
| Master Image Up/D     | Massage                   |             |
| New Macro             | Message                   |             |
|                       | Start\n                   |             |
|                       |                           |             |
|                       |                           |             |
|                       |                           |             |
|                       |                           |             |
|                       |                           |             |
|                       |                           |             |
|                       |                           | Action      |
|                       | <u>O</u> k <u>C</u> ancel |             |
| Automation Cue        |                           |             |
|                       |                           |             |
| Menu 🔄 🚎 🎯 Ma         | acro Editor 🤯 Send a Mes  | 02:27:29 PI |

- 5. В данном окне выберите устройство MasterImage из раскрывающегося списка Device name и в окошке Message label введите MasterImage Start. Убедитесь в том, что в пункте Message type выбран параметр Text, и введите Start\n в окошке Message. После заполнения всех полей нажмите клавишу OK.
- 6. Повторите эти действия для оставшихся четырех макросов, вводя соответствующий текст в окошко Message:

| MasterImage Stop         | Stop\n     |
|--------------------------|------------|
| MasterImage 2D           | PFD DOWN\n |
| MasterImage 3D           | PFD UP\n   |
| MasterImage Up/Down Stop | PFD Stop\n |

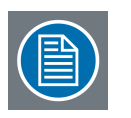

**Примечание:** После введения каждой команды, добавляйте "\**n**" для ее завершения.

- 7. После введения всех команд, нажмите клавишу **Save** в основном меню Macro Editor.
- После возвращения в меню CineLister и нажатия клавиши Refresh (обновить), все макросы будут отображаться в секции Automation Cues (как показано нижа), и при необходимости их можно будет добавлять в списки воспроизведения.

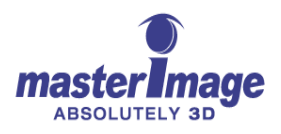

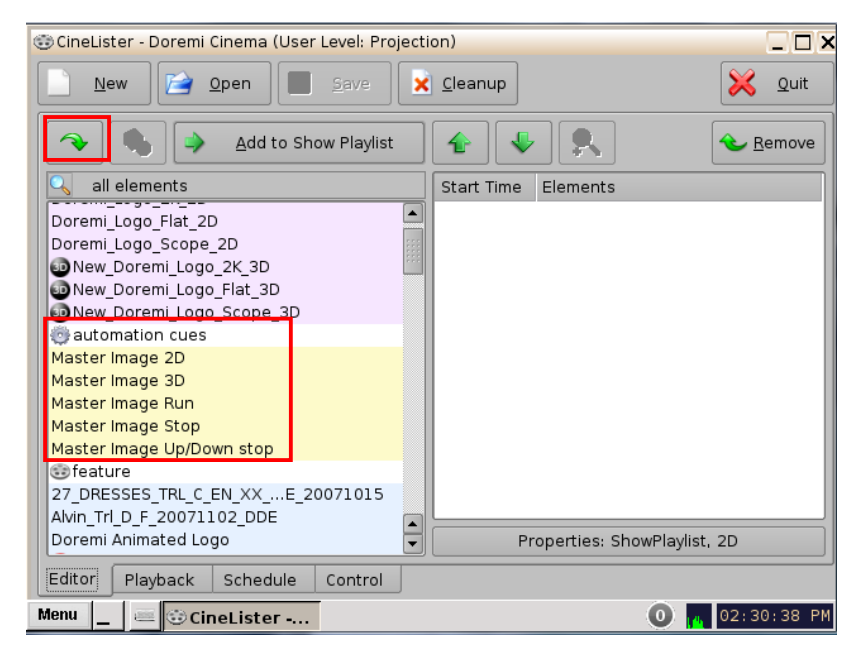

При дальнейшем обновлении программного обеспечения Doremi, макросы MasterImage будут включены в файл с именем MasterImage\_cueslib. Это позволит не вводить информацию вручную так, как это было описано выше.

| ŵМ; | acro Editor - Doremi Cinema | _ 🗆 🗙                                   |
|-----|-----------------------------|-----------------------------------------|
|     | Reset 📑 Save                | 💥 Quiț                                  |
|     | Add a new Action            |                                         |
|     | Projector                   | cp750                                   |
|     | Input / Output              | dfc100                                  |
| N   | Playback                    | Dolby DFC100                            |
| N   | Macro Control               | ecna                                    |
| N   | Library                     | jnior expansion module                  |
| Ν   | System                      | jnior                                   |
|     |                             | MasterImage_cueslib                     |
|     |                             | Certainty<br>Manage Certainty products. |
|     |                             | <u>A</u> dd <u>C</u> ancel              |
|     |                             |                                         |
| Aut | comation Cue Trigger Cue    |                                         |
| Men | 📕 🔄 🥶 Macro Editor          | 😳 Add a new 02:29:14 PM                 |

Файл MasterImage\_cueslib будет расположен в разделе Library меню Macro Editor, и в этом файле будут храниться макросы.

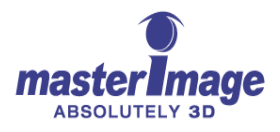

| 🎨 Macro Editor - Doremi Cinema      | -            | . 🗆 🗙  |
|-------------------------------------|--------------|--------|
| Reset Save                          | ×            | Quit   |
| 🦉 Library                           | - <b>-</b> × |        |
| Action                              |              | ove    |
| Macr Master Image 2D                |              |        |
| Master Image 3D                     |              |        |
| Master Image Run                    |              |        |
| Master Image Stop                   |              |        |
| Mast, Mast                          |              |        |
| New I                               |              |        |
|                                     |              |        |
|                                     |              |        |
|                                     |              |        |
|                                     |              |        |
|                                     |              |        |
|                                     | incel        |        |
|                                     |              |        |
|                                     |              |        |
| Automation Cue Trigger Cue          |              |        |
| Menu 🔔 🚎 🧐 Macro Editor 🚱 Library 🔘 | 02:29        | :52 PM |

#### 11.1.2. Сервер Qube

Для создания макросов автоматизации MI-WAVE3D на сервере Qube, необходимо отредактировать два XML-файла в настройках сервера.

Необходимые файлы находятся по адресу C:/Program Files/Qube Cinema/XP под именами automationdevices.xml и automationcues.xml

По тому же адресу необходимо загрузить новый файл с именем MasterImage.xml

 Прежде всего установите соединение сервера с MI-WAVE3D при помощи файла automationdevices.xml. Ниже приведена структура этого файла (Device name = имя устройства, Device class = тип устройства, File name of the device = имя файла устройства, address value = адрес, port value = номер порта):

<?xml version="1.0" encoding="utf-8"?>

<Devices xmIns="http://schemas.qubecinema.com/Automation/Devices/2008-01-26">

<Device name="Device Name" class="Device Class" enable="true">

<Configuration>

<Key name="File" value="file name of the device"/>

<Key name="Address" value="address value"/>

<Key name="Port" value="port value"/>

</Configuration>

</Device>

</Devices>

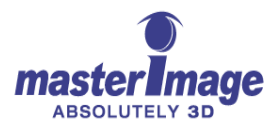

2. Complete the red fields with the details of the MasterImage MI-CLARITY3D where:

| "Device Name"             | is | "MasterImage"                      |
|---------------------------|----|------------------------------------|
| "Device Class"            | is | "Qube.Automation.streamdevice.TCP" |
| "file name of the device" | is | "MasterImage.xml"                  |
| "addess value"            | is | MI-WAVE3D Assigned IP Address      |
| "port value"              | is | "23"                               |

Для редактирования xml файла рекомендуется использовать **Notepad++** либо подобную программу.

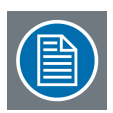

Примечание: Файл automationdevices.xml является общим для всех устройств, он используется для контроля сервером через сигналы автоматизации. Этот файл содержит информацию о таких устройствах, как DLP-проектор, акустическая система, система регулирование освещения и т.п. По этой причине файл нельзя перемещать и вносить изменения можно только путем внесения информации о MI-WAVE3D, как это было показано выше.

Далее необходимо создать и загрузить на сервер файл *MasterImage.xml*. Этот файл определяет имена команд и тексты сообщений, которые будут посланы на MI-WAVE3D.

 Отредактируйте этот файл так, чтобы он содержал следующую информацию:

<?xml version="1.0" encoding="utf-8"?>

<Method name="Start">

<Instructions>

<Send>Start&#x0D;&#x0A;</Send>

</lnstructions>

</Method>

<Method name="Stop">

<Instructions>

<Send>Stop&#x0D;&#x0A;</Send>

</lnstructions>

</Method>

<Method name="3Dposition">

<Instructions>

<Send>PFD UP&#x0D;&#x0A;</Send>

</Instructions>

</Method>

<Method name="2Dposition">

<Instructions>

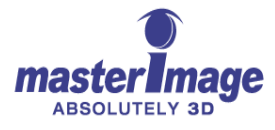

<Send>PFD Down&#x0D;&#x0A;</Send>

</lnstructions>

</Method>

<Method name="PFDStop">

<Instructions>

<Send>PFD Stop&#x0D;&#x0A;</Send>

</Instructions>

</Method>

#### </StreamDevice>

В конце каждой команды необходимо добавлять символы <u>&</u>#x0D;&#x0A, которые позволяют завершить команду в структуре xml.

В заключение необходимо отредактировать файл *automationcues.xml* так, чтобы MI-WAVE3D могла идетнифицировать имена созданных команд. Это позволит видеть сигналы в графическом интерфейсе Qube.

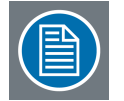

**Примечание:** Этот файл также является общим для других устройств системы, поэтому его следует только редактировать, но не перемещать.

4. Отредактируйте этот файл так, чтобы он содержал следующую информацию:

<Cue name="Start 3D">

<Actions>

<InvokeMethod name="Start" device="MasterImage"/>

</Actions>

</Cue>

<Cue name="Stop 3D">

<Actions>

<InvokeMethod name="Stop" device="MasterImage"/>

</Actions>

</Cue>

<Cue name="3D Position">

<Actions>

<InvokeMethod name="3Dposition" device="MasterImage"/>

</Actions>

</Cue>

<Cue name="2D Position">

<Actions>

<InvokeMethod name="2Dposition" device="MasterImage"/>

</Actions>

</Cue>

<Cue name="Up/Down Stop">

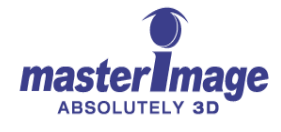

<Actions>

<InvokeMethod name="PFDStop" device="MasterImage"/>

</Actions>

</Cue>

После редактирования и сохранения этого файла, графический интерфейс сервера Qube начнет отображать новые сигналы, которые можно будет выбирать для создания списков воспроизведения в будущем.

| version 25.5.5<br>corb corbs 25.5.5<br>new show: select show to modify<br>features advertisements trailers shorts other<br>stEM_2048_858 | chedule ingest keys media logs | setup<br>Manager Manager                 |
|----------------------------------------------------------------------------------------------------|--------------------------------|------------------------------------------|
|                                                                                                    |                                | offset 00.0000000                        |
|                                                                                                    | save show as:                  | show duration: 00:00:00<br>save 🚫 cancel |

#### 11.1.3. Сервер GDC

Инструкции, приведенные ниже, касаются работы с сервером GDC SX-2001. В случае использования других моделей, свяжитесь напрямую с GDC.

1. В Основном Меню SMS нажмите клавишу Control Panel и зайдите в систему как Maintenance Access (Обслуживание).

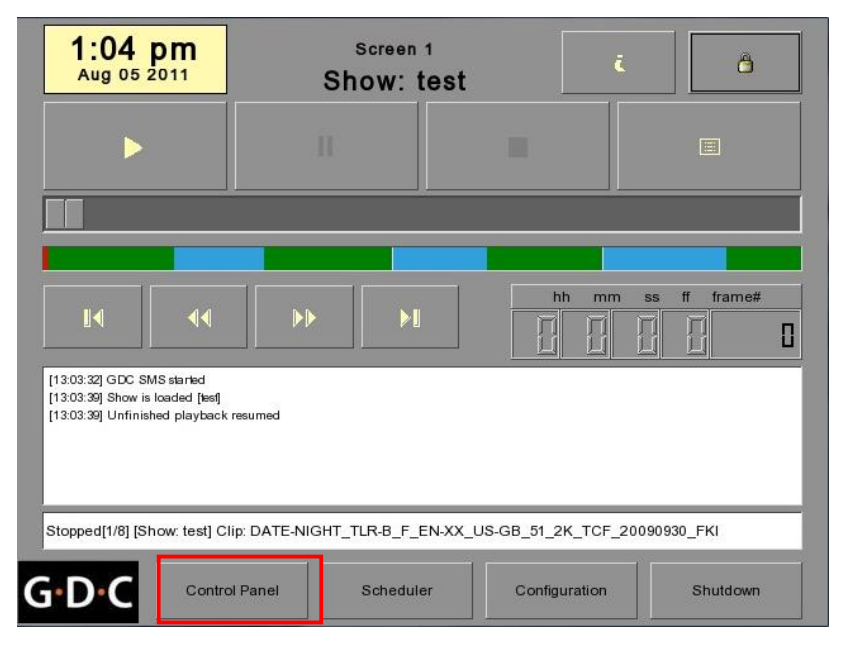

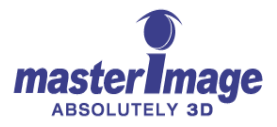

| Maintenance A | ccess | 5   |  |
|---------------|-------|-----|--|
|               |       |     |  |
| 7             | 8     | 9   |  |
| 4             | 5     | 6   |  |
| 1             | 2     | 3   |  |
| 0             |       | Del |  |
|               | Enter | (). |  |

2. После входа в систему нажмите клавишу Automation, расположенную во вкладке General.

| Options                                |            |                                    |              |                    |  |
|----------------------------------------|------------|------------------------------------|--------------|--------------------|--|
| Use startup/shutdown password          |            | Reset TimeCode at end of clip      |              |                    |  |
| Playlist menu password protected       |            | Enable playback resumption         |              |                    |  |
| Skip non-playable composition playlist |            | Skip checking assets during ingest |              |                    |  |
| Settings                               |            |                                    |              |                    |  |
| Subtitle Overlay                       | ASI Packet | 204                                | Date Format  |                    |  |
| Subtitle Delay 0 frames                | Font Size  | 12                                 | Language     | English 💟          |  |
| Password                               |            |                                    |              |                    |  |
| Change User Password                   | Change Te  | echnician Passwo                   | Change Ma    | intenance Password |  |
| Setup                                  |            |                                    |              |                    |  |
| SNMP Setup                             | A          | utomation                          |              |                    |  |
| eneral CineCanvas Assista              | nce Audio  | Captic                             | on Streaming |                    |  |
|                                        |            |                                    |              |                    |  |

В настройках сервера GDC необходимо добавить MI-WAVE3D.

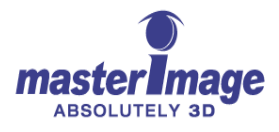

3. Выберите вкладку Devices и нажмите клавишу Add.

| Device Name     | System          |                     | Add            | Delete     |
|-----------------|-----------------|---------------------|----------------|------------|
| Device Type     |                 |                     | Search devices | on network |
| System Settings |                 |                     |                |            |
| Status          |                 | $\overline{\Sigma}$ |                |            |
|                 |                 |                     |                |            |
|                 |                 |                     |                |            |
|                 |                 |                     |                |            |
|                 |                 |                     |                |            |
|                 |                 |                     |                |            |
|                 |                 |                     |                |            |
|                 |                 |                     |                |            |
|                 |                 |                     |                |            |
| tions Inputs E  | Jevices Uppions |                     |                |            |

На следующем экране отобразится:

| Name |      |  |
|------|------|--|
| ⇒    |      |  |
| Туре |      |  |
|      | <br> |  |
|      |      |  |
|      |      |  |

- 4. Назовите новое устройство Mastelmage, убедитесь, что в разделе Туре выбран параметр NETWORKSOCKET, затем нажмите OK.
- 5. На следующем экране введите настройки конфигурации MI-WAVE3D: IP-адрес и Номер Порта.
- 6. В меню **Transport** выберите **TCP**, в меню **Linefeed Type** выберите **CR**, и убедитесь, что параметр **Status** установлен на **Enabled**.

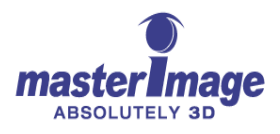

7. После введения всех данных нажмите клавишу Save.

| Device Type                           | NETWORKSOCKET   | Search devices on network |
|---------------------------------------|-----------------|---------------------------|
| Network and Contro                    | I Cues Settings |                           |
|                                       |                 | Status Enabled            |
| IP Address                            | 192.168.1.231   |                           |
|                                       | -               |                           |
| Port                                  | 23              |                           |
| · · · · · · · · · · · · · · · · · · · | 9<br>2          |                           |
| Local Port                            |                 |                           |
|                                       | E-III-O-III     |                           |
| Control Cues                          | Edit Contr      | rol Cues                  |
|                                       |                 |                           |
|                                       |                 |                           |
| ations I tooute I r                   |                 |                           |
| ctions Inputs                         | Options         |                           |

В завершение необходимо запрограммировать сервер на управление макросами.

8. Нажмите клавишу Edit Control Cues для отображения следующего дисплея.

| Edit | Control Cues |        |       |    |
|------|--------------|--------|-------|----|
|      | Name         |        | Value |    |
| 1    | PLAY         |        | PLAY  |    |
|      |              |        |       |    |
|      |              |        |       |    |
|      |              |        |       |    |
|      |              |        |       |    |
|      |              |        |       |    |
|      |              |        |       |    |
|      |              |        |       |    |
|      |              |        |       | [] |
|      | Add          | Remove |       | Ok |

9. Нажмите клавишу Add для создания новой записи. В данном случае нажмите запись START.

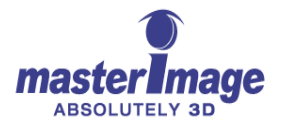

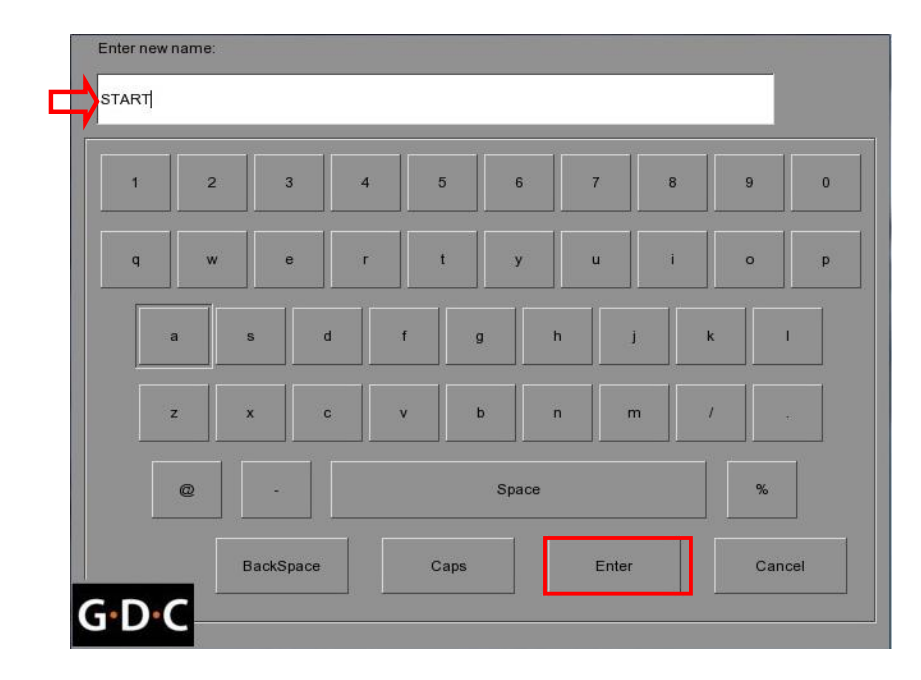

10. Нажмите клавишу Enter и введите значение команды для данной записи. В данном случае это снова START.

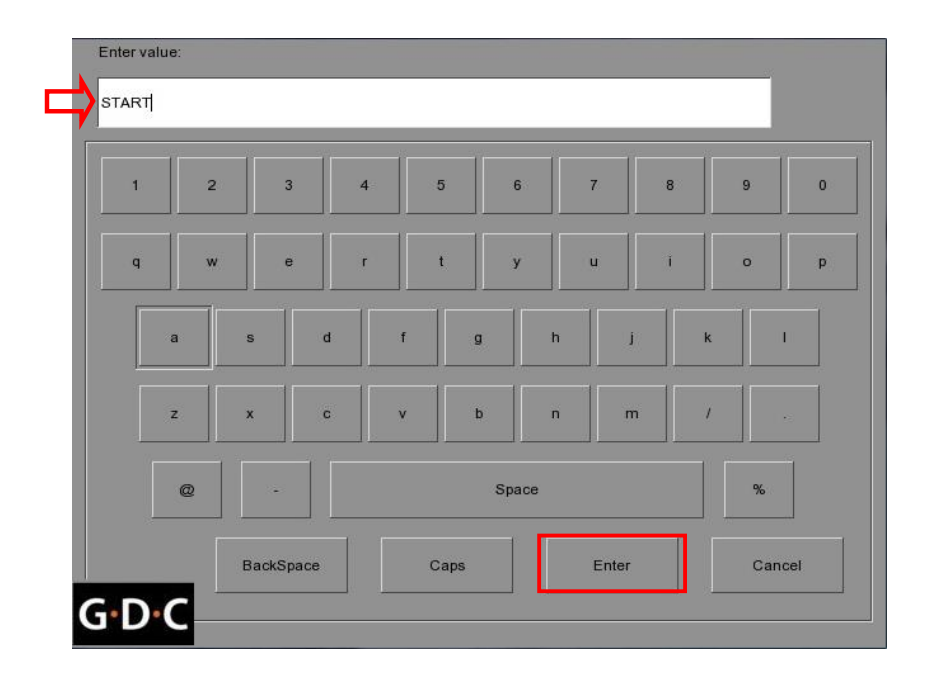

11. Нажмите клавишу Enter для сохранения этих изменений, затем вернитесь назад и создайте записи для четырех оставшихся необходимых макросов.

| Event Name STOP         |
|-------------------------|
| Event Name 2D POSITION  |
| Event Name 3D POSITION  |
| Event Name UP/DOWN STOP |

**Enter Value STOP** Enter Value PFD DOWN Enter Value PFD UP Enter Value PFD STOP

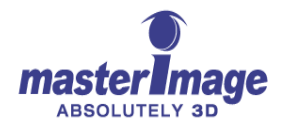

- 12. После создания всех макросов, вернитесь во вкладку **Actions** меню **Automation** для создания записей, необходимых для коммуникации. Для этого нажмите клавишу **Add**.
- 13. Для каждой записи выберите устройство, определенное во время выполнения предыдущего шага – Masterimage – а затем выберите необходимое действие записи из раскрывающегося меню, например: Start.
- 14. Выполняйте следующие действия для создания остальных действий события для Stop, 3D Position, 2D Position и Up/Down Stop.

| - | Davisa | Action   |                                                 |
|---|--------|----------|-------------------------------------------------|
|   | MI     | V Event: | START                                           |
|   |        |          | PFD DOWN<br>PFD STOP<br>PFD UP<br>START<br>STOP |
|   |        |          |                                                 |

15. После создания всех действий событий нажмите клавишу **Save**, а затем клавишу **Yes**.

|             |        | TEST MI          |       |           | Add | Delete   | Edit    |
|-------------|--------|------------------|-------|-----------|-----|----------|---------|
| Devic<br>MI | ie<br> | Action<br>Event: | START |           |     |          | Ī       |
| L           |        |                  | Yes   | <u>No</u> |     |          |         |
|             |        |                  |       |           |     |          | Execute |
| Add         | Delet  | e                |       |           |     | Schedule | Execute |

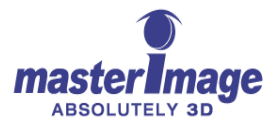

## 12. Приложение С – Бланк протокола установки

Ниже и на следующей странице приведена форма, являющаяся примером протокола установки, который необходимо заполнить, после установки и настройки MI-WAVE3D

Для получения копии для заполнения свяжитесь с Вашим поставщиком оборудования либо направьте запрос по адресу support@masterimage3d.com.

После заполнения формы, отправьте ее по адресу support@masterimage3d.com.

masterlinage

#### MasterImage 3D System Installation Record

| 1. Thestre information |                   | Date New/Rev.         | 8/29/2012       |              |     |
|------------------------|-------------------|-----------------------|-----------------|--------------|-----|
| Theatre Name           |                   | SuperVisual Multiplex |                 |              | 2   |
| Address                | 152 Cinema Street |                       |                 |              |     |
| City                   | Cinema Town       |                       | State/Province  | CA           |     |
| Zipcode                | 94832             |                       | Country         | USA          |     |
| Theatre Manager        | Steve Clarity     |                       | Theatre Phone   | 818-549-7853 |     |
| Technical Manager      | Dave Christie     |                       | Technical Phone | 818-549-8    | 526 |
| Screen Size            | 45 x 24'          | Throw distance        | 60'             | No of Seals  | 160 |

#### 2. System information

| 2-1. MI 3D System       |           |                   |               |         |  |  |
|-------------------------|-----------|-------------------|---------------|---------|--|--|
| Model No.               | MI-WAVE3D | Vatege            | 120           | 200/220 |  |  |
| Serial No.              | 1207-0549 | Software Var.     | 1.2.0 R23     |         |  |  |
| Install Data            | 29-Aug    | install Rep.      | Stuart Legend |         |  |  |
| Distributor/Intergrator |           | Digliach Services |               |         |  |  |
| Install Notas           |           |                   |               |         |  |  |

#### 2-2. Projector

| Manufacturar | Christie | Model No.            | CP-2220 |
|--------------|----------|----------------------|---------|
| Notes        |          | Coremi IMB Installed |         |

#### 2-3. Server/IMB

| Manufacturer | Doremi | Model No. | DCP-2K4 |
|--------------|--------|-----------|---------|
|              |        |           |         |
| Noiss        |        |           |         |
|              |        |           |         |

#### 2-4. Silver Screen

| Manufacturer | Severtson | Model No. |  |
|--------------|-----------|-----------|--|
| Noias        |           |           |  |

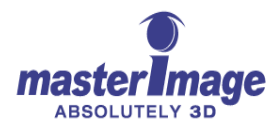

## 13. Приложение D – Масштабные чертежи

# Жидкокристаллический поляризационный модулятор (LCPM)

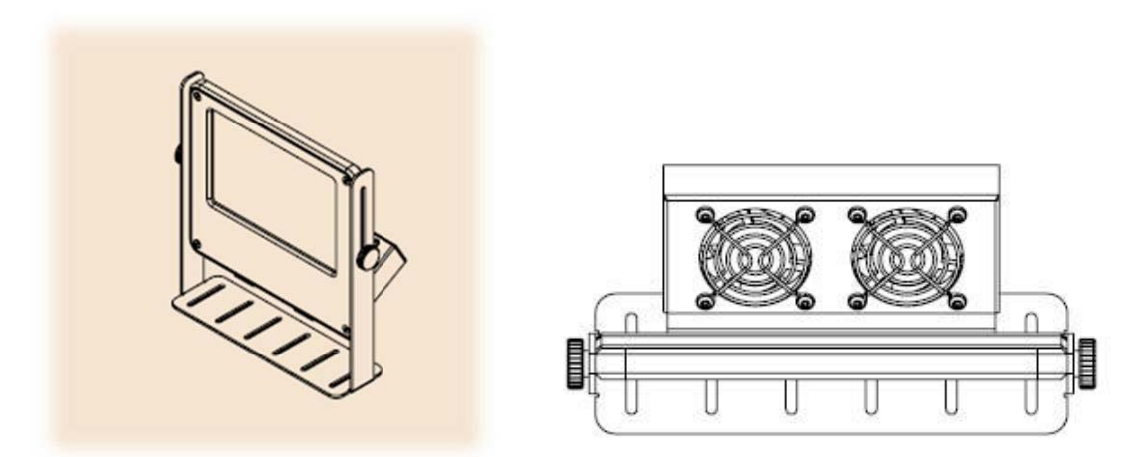

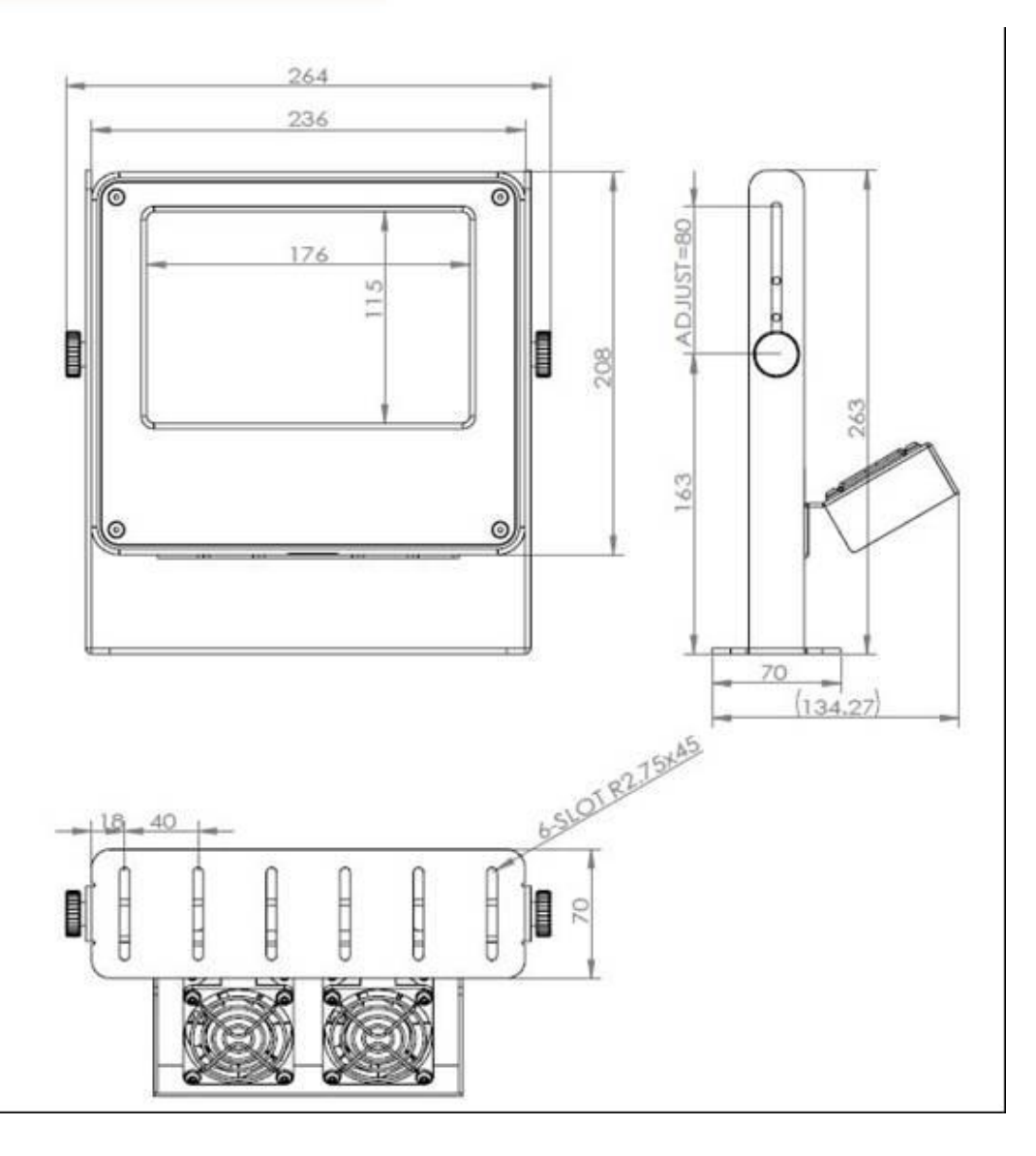

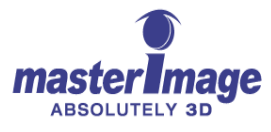

## Пульт управления

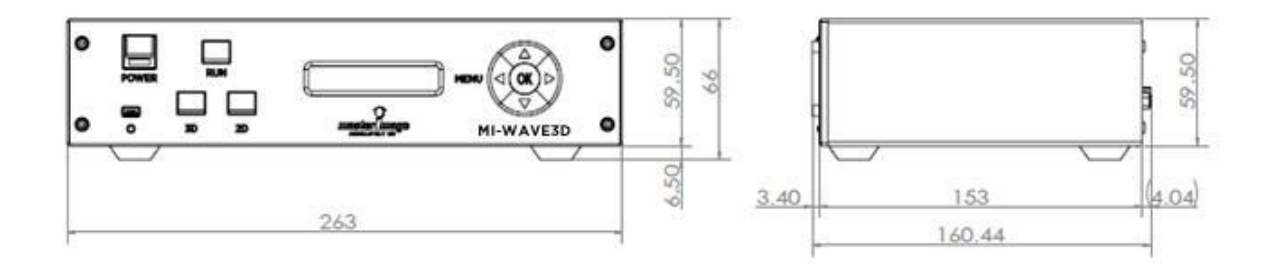

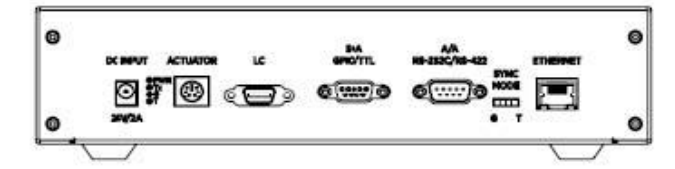

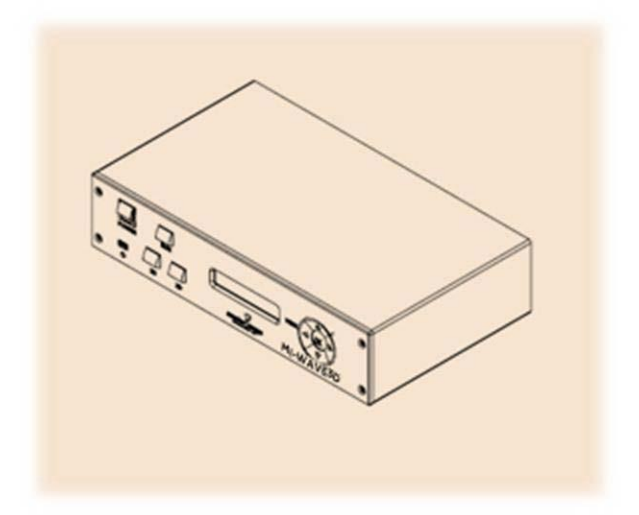

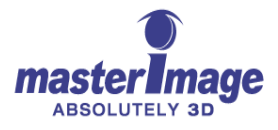

Привод

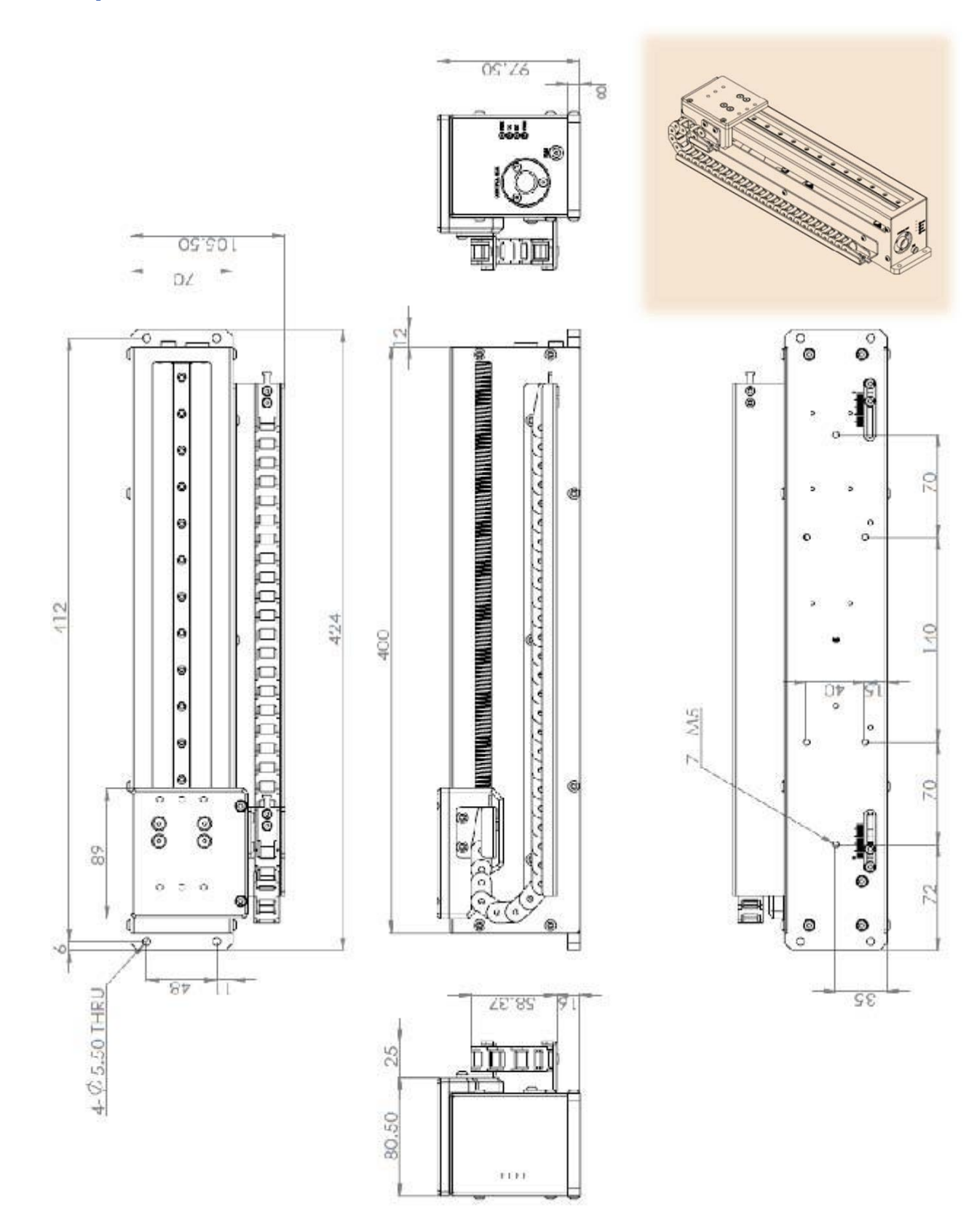

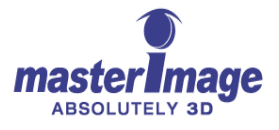

## Монтажный каркас для коротких объективов проектора

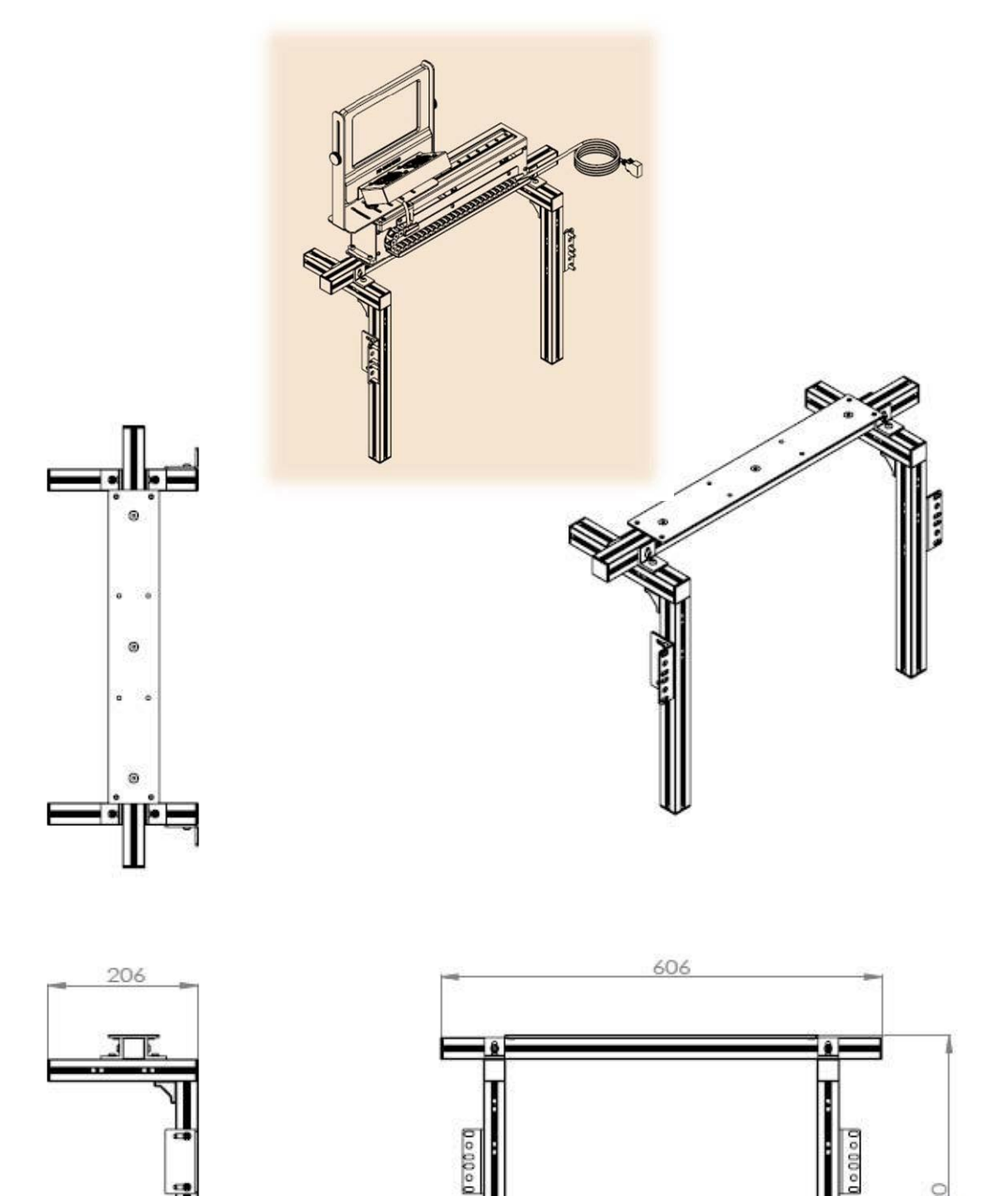

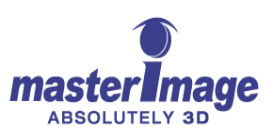

## Монтажный каркас для длинных объективов проектора

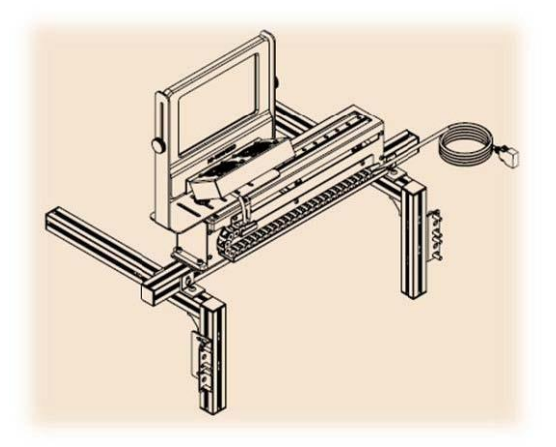

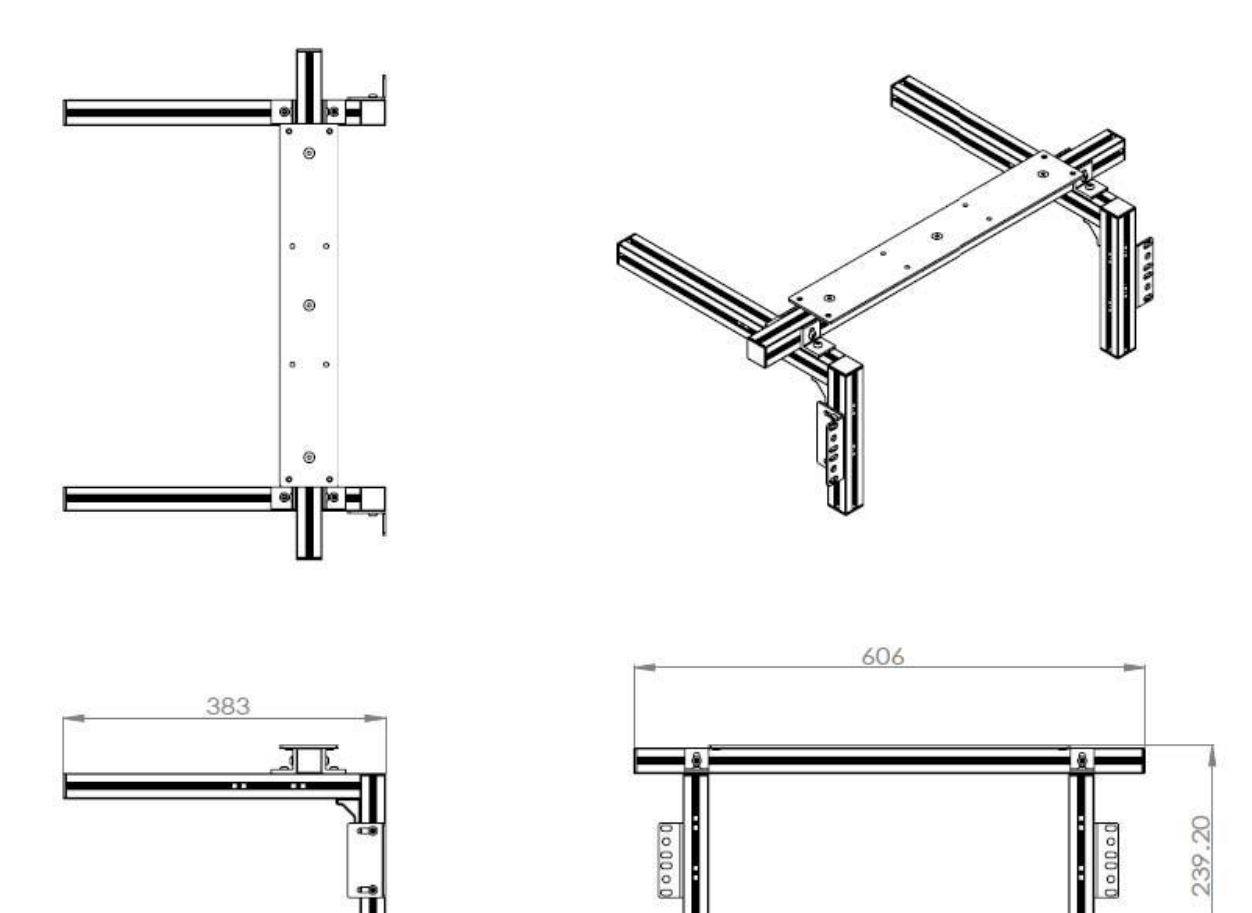

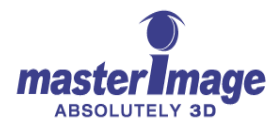

# Пример установки с использованием монтажного каркаса для длинных объективов проектора

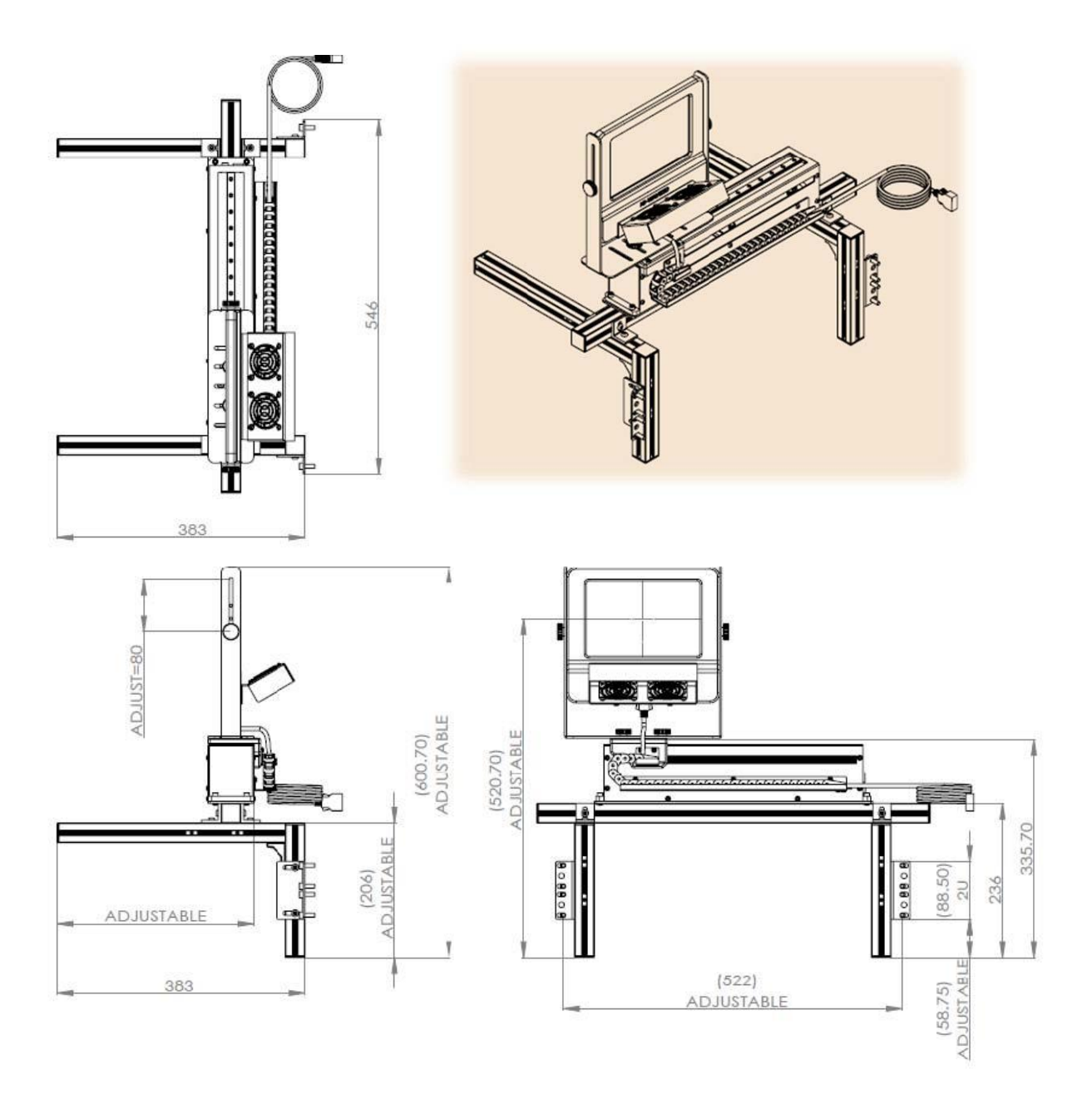

Конец руководства

Для получения дополнительной информации посетите сайт www.masterimage3d.com.

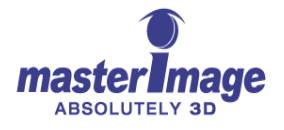

© MASTERIMAGE 3D, Inc.